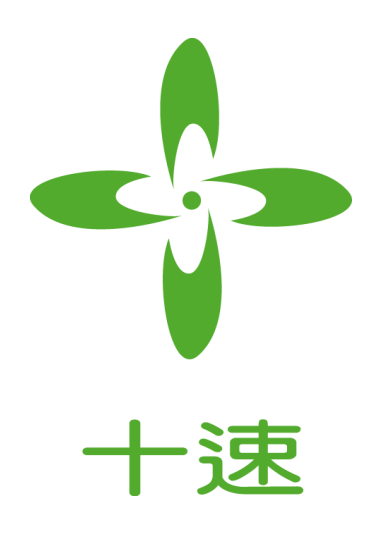

# TM52F5284/88

## **Mini Development Board**

## 使用說明書

Rev 1.0

**tenx** reserves the right to change or discontinue the manual and online documentation to this product herein to improve reliability, function or design without further notice. **tenx** does not assume any liability arising out of the application or use of any product or circuit described herein; neither does it convey any license under its patent rights nor the rights of others. **tenx** products are not designed, intended, or authorized for use in life support appliances, devices, or systems. If Buyer purchases or uses tenx products for any such unintended or unauthorized application, Buyer shall indemnify and hold tenx and its officers, employees, subsidiaries, affiliates and distributors harmless against all claims, cost, damages, and expenses, and reasonable attorney fees arising out of, directly or indirectly, any claim of personal injury or death associated with such unintended or unauthorized use even if such claim alleges that tenx was negligent regarding the design or manufacture of the part.

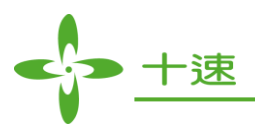

## **AMENDMENT HISTORY**

| Version | Date      | Description  |
|---------|-----------|--------------|
| V1.0    | Sep, 2015 | New release. |

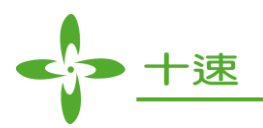

## CONTENTS

| AMI | ENDMENT HISTORY                         |
|-----|-----------------------------------------|
| 第一  | 章、實驗板硬體介紹5                              |
| 1.1 | 微控制器介紹5                                 |
| 1.2 | 實驗板模組介紹                                 |
|     | GPIO 模组:10                              |
|     | 4x4 掃描按鍵模組:11                           |
|     | 4 位數七段顯示器模組:                            |
|     | 8 顆 LED 模组:13                           |
|     | UART通訊模組:14                             |
|     | 紅外線接收模組:15                              |
|     | 可調電阻電壓調變模組:15                           |
|     | Buzzer 驅動模組:16                          |
|     | 1602文字型液晶顯示模組:16                        |
|     | Arduino 腳位擴充模組:17                       |
| 第二  | 章、軟體開發環境介紹18                            |
| 2.1 | 開發軟體 Keil C18                           |
| 2.2 | F51DLL_Setup 安裝-加入十速 MCU 套件21           |
| 2.3 | 建立專案                                    |
| 2.4 | 開新檔案開始寫 Code25                          |
| 第三  | 章、進入 8051 微控制器的世界28                     |
| 3.1 | 讓 IC 跑起來(使用 MCU 的基本初始設定)29              |
| 3.2 | 點 LED 燈(IO 控制、debug 模式簡介)31             |
| 3.3 | 點亮七段顯示器(IO 控制、timer 應用)35               |
| 3.4 | LED 呼吸燈(PWM 應用、timer 應用)38              |
| 3.5 | 掃描按鍵輸入(IO 控制、timer 應用)40                |
| 3.6 | 讓 PC 跟實驗板利用 UART (RS232) 通訊 (UART 應用)43 |
| 3.7 | 可變電阻模組類比數位轉換(ADC 應用)47                  |
| 3.8 | 1602 LCM 文字型液晶模組49                      |

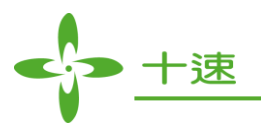

| 附錄       | <br>57 |
|----------|--------|
| GPIO 連接板 | <br>57 |

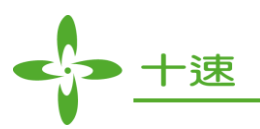

## 第一章、實驗板硬體介紹

## 1.1 微控制器介紹

TM52F5284/88 Mini DEV Board 使用十速科技 F51 系列微控制器 TM52F5288/84,主要規格如下 (詳細資訊請參考 Datasheet,<u>於此下載 http://www.tenx.com.tw/product\_detail.aspx?ProductID=309</u>):

- 標準8051指令集,快速機器周期
- 16K Bytes Flash 程式記憶體空間
- 512 Bytes SRAM 資料記憶體空間 (IRAM + XRAM)
- 四種運作時脈:
  - Fast clock from 1~6 MHz Crystal
  - Fast clock from Internal RC (7.3728 MHz)
  - Slow clock from 32768 Hz Crystal
  - Slow clock from Internal RC (80 KHz)
  - System clock can be divided by 1/2/4/16 option
- 8051 標準計時器 Timer0/1/2
- 一個 15-bit Time3
- 一組 8051 標準 UART
- 雨組獨立 ''8+2'' bits PWMs
- 一組 SPI 介面
- 12-通道 Touch Key(僅 TM52F5284)
- 12-bit ADC 具 10 個外部接腳通道和兩通道內部參考電壓
- LCD Controller/Driver
- LED Controller/Driver
- 11 個中斷源
  - Timer0/Timer1/Timer2/Timer3 Interrupt
  - INT0/INT1 Falling-Edge/Low-Level Interrupt
  - Port1 Pin Change Interrupt
  - UART TX/RX Interrupt
  - P4.7 (INT2) Interrupt
  - ADC/Touch Key Interrupt
  - SPI Interrupt

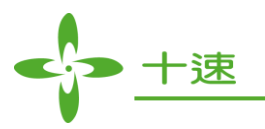

- 接腳中斷能將停止模式下的 CPU 唤醒
- 最大 42 Programmable I/O pins
- 獨立 RC 震盪看門狗計時器
- 五種 Reset 方式(上電 Reset/可選外部接腳 Reset/看門狗 Reset/軟體 Reset/可選低電壓 Reset)
- 3級低電壓 Reset(1.9V/2.3V/2.9V)
- 1級低電壓檢測(2.3V)
- 四種電源運作模式 (Fast/Slow/Idle/Stop Mode )
- On-chip Debug/ICE 介面
  - Use P1.2/P1.3 pin
  - Share with ICP programming pin
- 工作電壓與電流
  - $V_{CC} = 2.9V \sim 5.5V$  @Fsysclk = 7.3728 MHz
  - $V_{CC} = 1.9V \sim 5.5V @F_{SYSCLK} = 4 MHz$
  - $Icc = 3.5 \mu A$  @Stop mode, LVR enable, MODE3V = 0, PWRSAV = 1, Vcc = 5V
  - Icc =  $1.2\mu A$  @Stop mode, LVR enable, MODE3V = 0, PWRSAV = 1, Vcc = 3V
  - $I_{CC} = 1.2 \mu A$  @Stop mode, LVR enable, MODE3V = 1, PWRSAV = 1, V\_{CC} = 3V

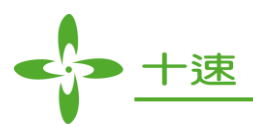

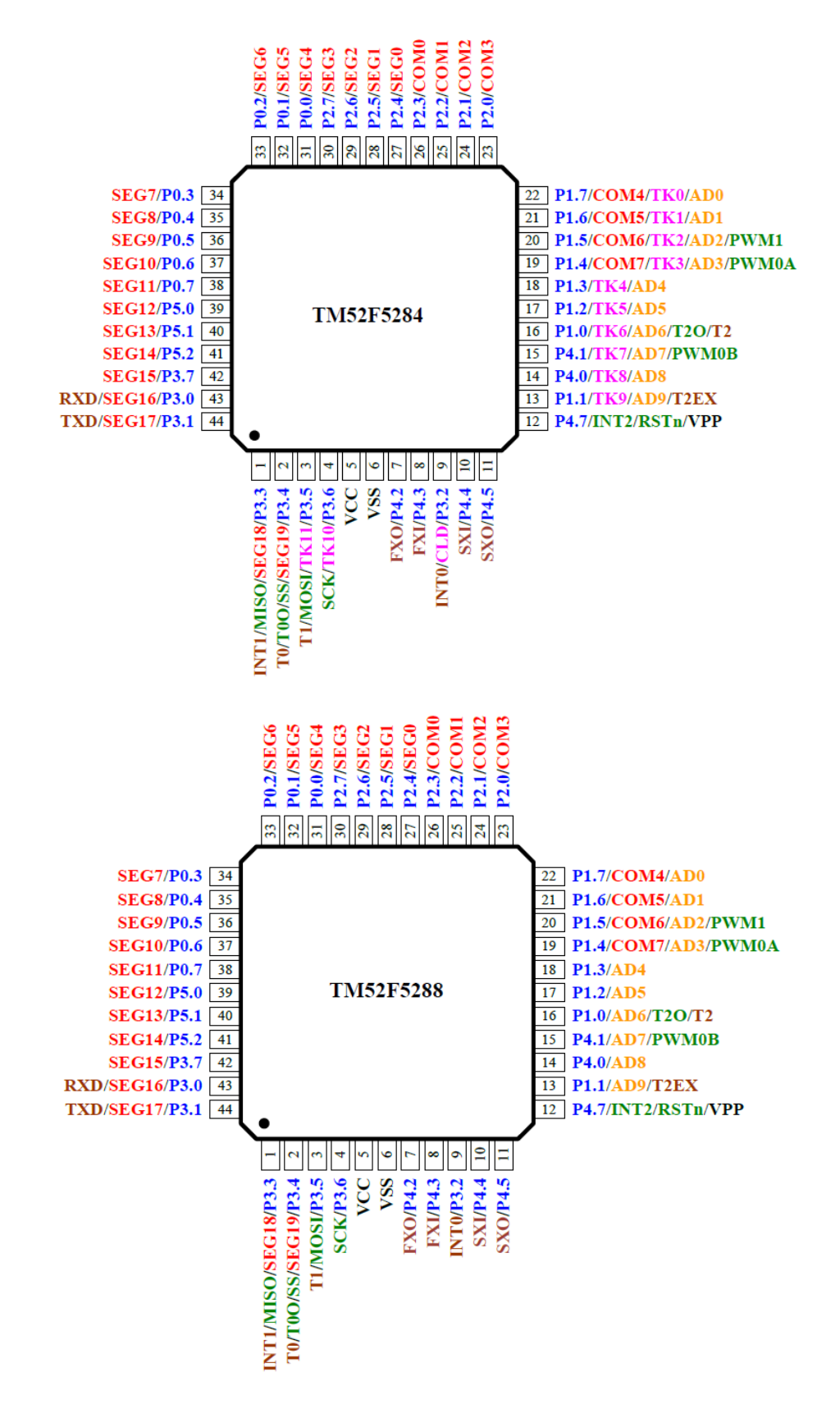

## 下圖為本實驗板使用之 TM52F5284/88 QFP-44 封裝的腳位圖:

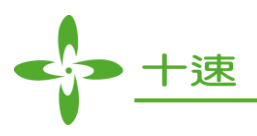

## 1.2 實驗板模組介紹

本實驗板已將十速 TM52F5288 微控制器及 On Chip Debug/ICE 介面併在板中,只需要插上 USB 線即可使用,在 Keil C 撰寫完程式之後, Keil C 搭配板上的 On Chip Debug / ICE 介面即可使用除 錯功能、執行、單步執行、燒錄、監控數值...等功能,另板上亦含有許多常見之周邊電路模組供 開發者使用,各模組電路如下:

- 1. GPIO 模組
- 2. <u>4x4 掃描按鍵模組</u>
- 3. 4位數七段顯示器模組
- 4. <u>8 顆 LED 模組</u>
- 5. UART 通訊模組
- 6. <u>可調電阻電壓調變模組</u>
- 7. Buzzer 驅動模組(蜂鳴器另購)
- 8. 紅外線接收模組
- 9. 1602 文字型液晶顯示模組
- 10. 符合 Arduino 定義腳位之模組,可供外插更多應用子板

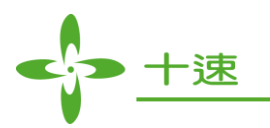

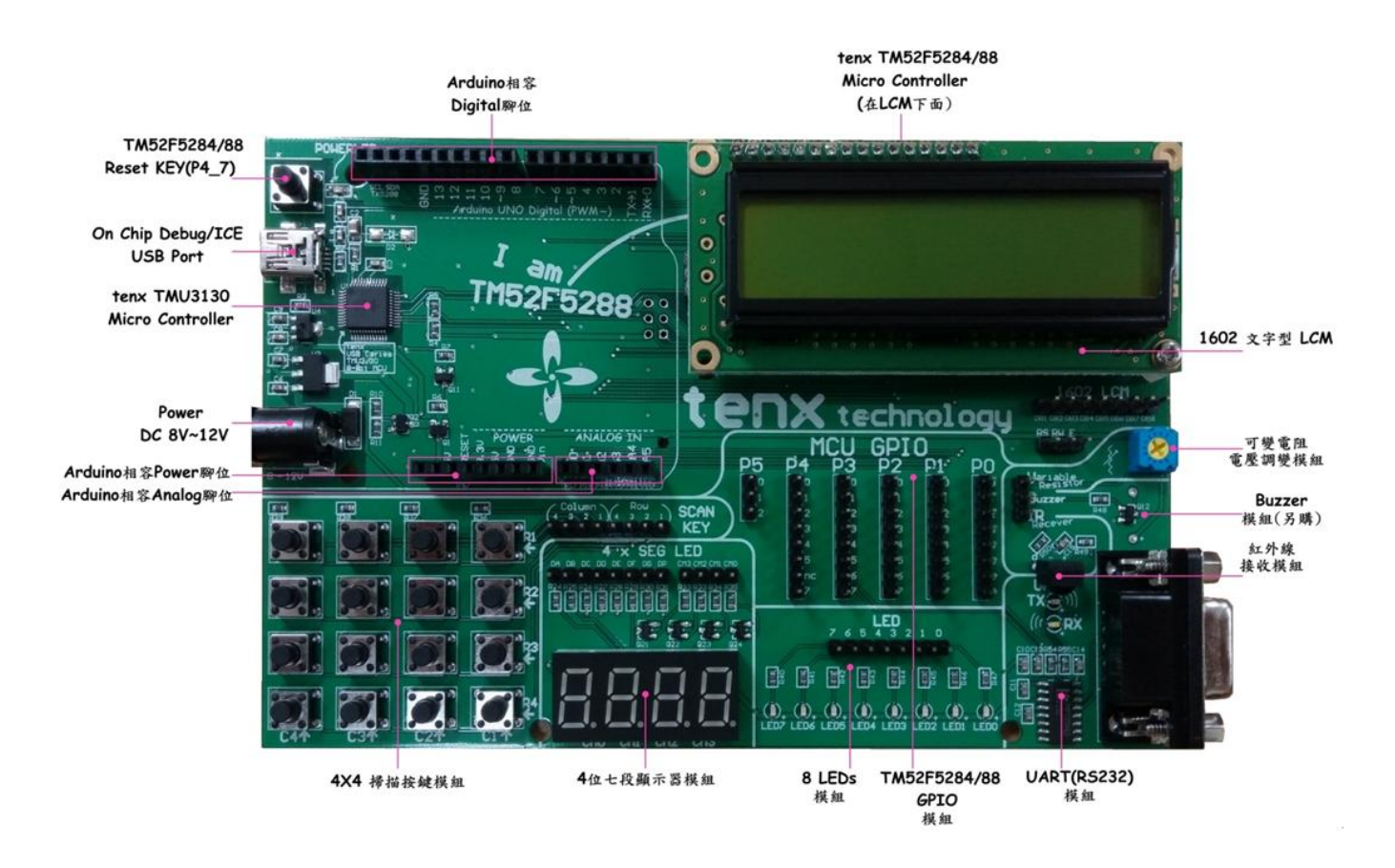

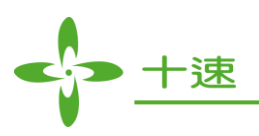

## GPIO 模組:

GPIO 模組即是將 TM52F5288 上的所有 I/O 拉出按編號排列,方便連接其他實驗模組收發訊號, 開發程式時只要 include REGtenxTM52F5288.H 檔,此檔已將各 Port 的腳位定義好名稱,方便程式撰寫。

以 P1 為例,如在程式中讀寫 P1\_0 就代表是讀寫實驗板上 P1 的第0 Pin 的電壓準位訊號,因為板子是以 5V 運作,所以程式中 0 代表輸出或讀到 0V,1 代表輸出或讀到 5V,下圖為實驗板模組 與程式定義檔對照圖:

| REGte                                                                  | enxTM52F5288                                                          | 8. H檔內容                                                                                                |    |                                                 | 實驗板GPI0模                                                                               | 組         |                  |
|------------------------------------------------------------------------|-----------------------------------------------------------------------|----------------------------------------------------------------------------------------------------|----|-------------------------------------------------|----------------------------------------------------------------------------------------|-----------|------------------|
| sfr P1<br>sbit<br>sbit<br>sbit<br>sbit<br>sbit<br>sbit<br>sbit<br>sbit | = 0x0<br>P1_0<br>P1_1<br>P1_2<br>P1_3<br>P1_4<br>P1_5<br>P1_6<br>P1_7 | 00;<br>= P1^0;<br>= P1^1;<br>= P1^2;<br>= P1^2;<br>= P1^3;<br>= P1^4;<br>= P1^5;<br>= P1^6;<br>= P1^7; | P5 | P4<br>9<br>1<br>2<br>3<br>4<br>5<br>5<br>1<br>5 | P1 的第 1 Bit<br>P1 的第 2 Bit<br>P1 的第 3 Bit<br>P1 的第 3 Bit<br>P1 的第 4 Bit<br>P1 的第 5 Bit |           | PO 0 1 2 3 4 5 6 |
|                                                                        |                                                                       |                                                                                                    |    |                                                 | P1 的第 6 Bit<br>P1 的第 7 Bit                                                             | <u>×1</u> | 27               |

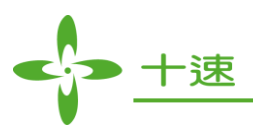

## 4x4 掃描按鍵模組:

此模組共有 8 個 I/O,在程式中可將 Column1~4 設為 "output 並輸出 HIGH (1)", Row 設為 "input 並將上拉電阻打開",這樣只要依序將 Column1~Column4 設為輸出 LOW (0),並分別去 檢查 Row1~Row4 讀進來的值是 HIGH (1) 或 LOW (0) 就可以知道按鍵有沒有被按下。

#### 例如:

設定 Column1~3 輸出 HIGH (1), Column4 輸出 LOW (0),此時依序讀取 Row1~Row4 狀態檢查是 HIGH (1) 或是 LOW (0)...如果檢查到 ROW2 是 LOW (0),其他維持 HIGH (1),那就表示 S5 這顆 按鍵被按下了。

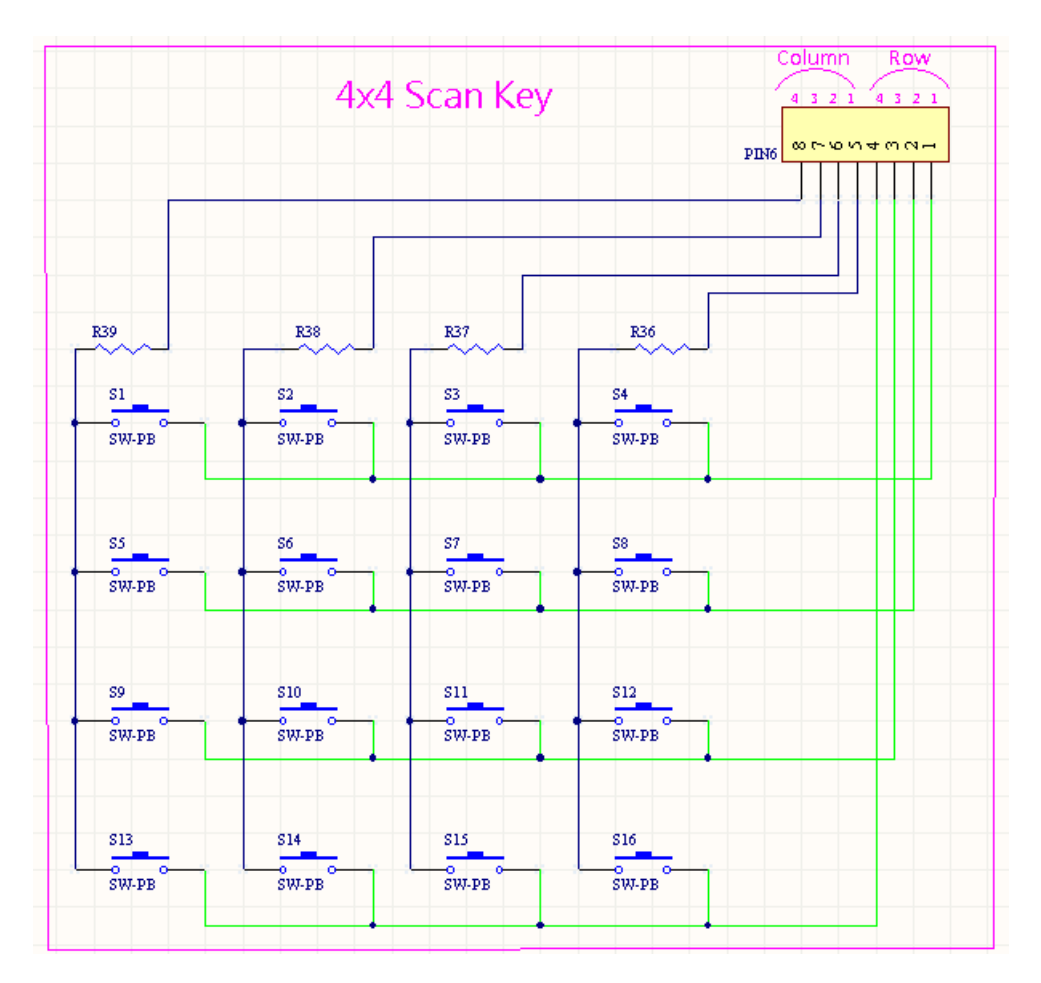

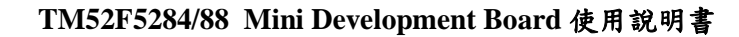

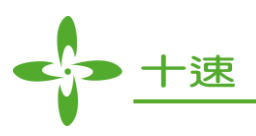

## 4位數七段顯示器模組:

本實驗板的七段顯示器是共陽極,故理論上送 HIGH (1) 到 B0~B3,DA~DP 送 LOW,七段顯示器就會亮了,但是此模組沒有直接用 MCU 去驅動七段顯示器的 B0~B3,而是利用 Q21~Q24 這 4 顆 3906 去控制供電給 B0~B3,所以 MCU 送 LOW (0) 會令 3906 導通,送 HIGH (1),會不導通。

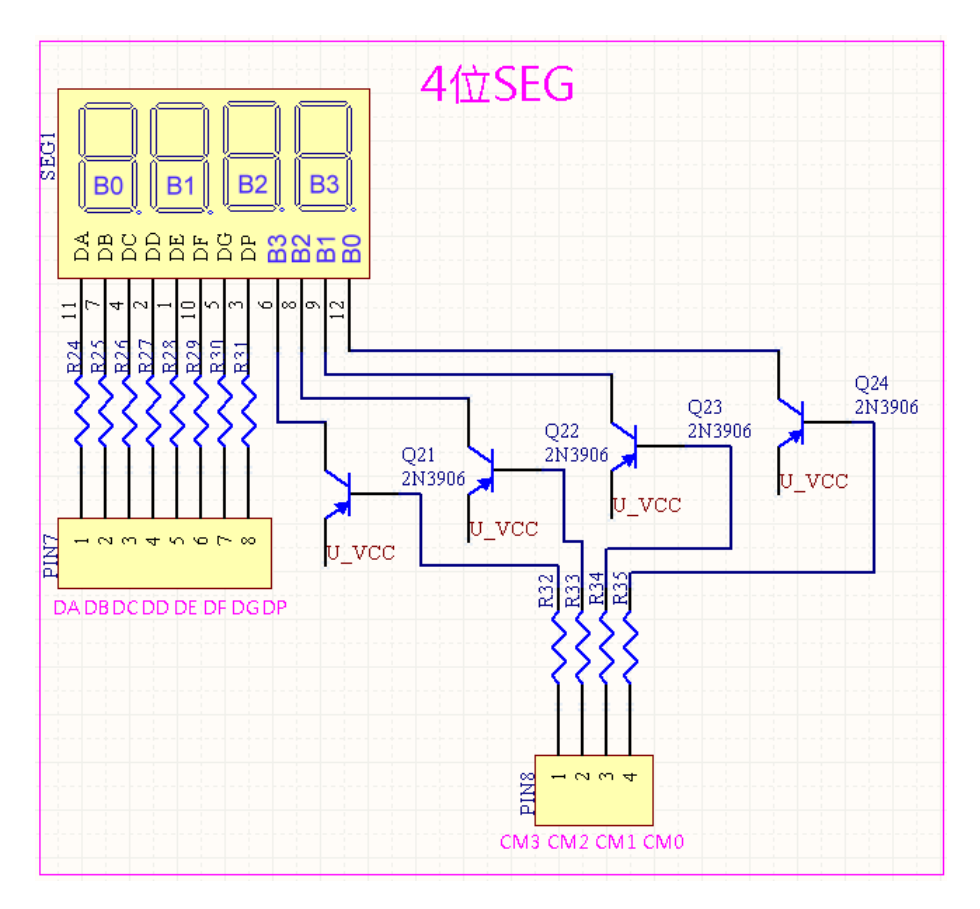

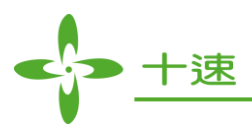

## 8 顆 LED 模組:

本模組為單純點亮 LED 燈的電路, LED 正端已接 VCC 5V,所以 MCU 的 IO 接到 Pin 腳後, I/O 控制 LED 是輸出 LOW (0) 點亮,輸出 HIGH(1)暗。

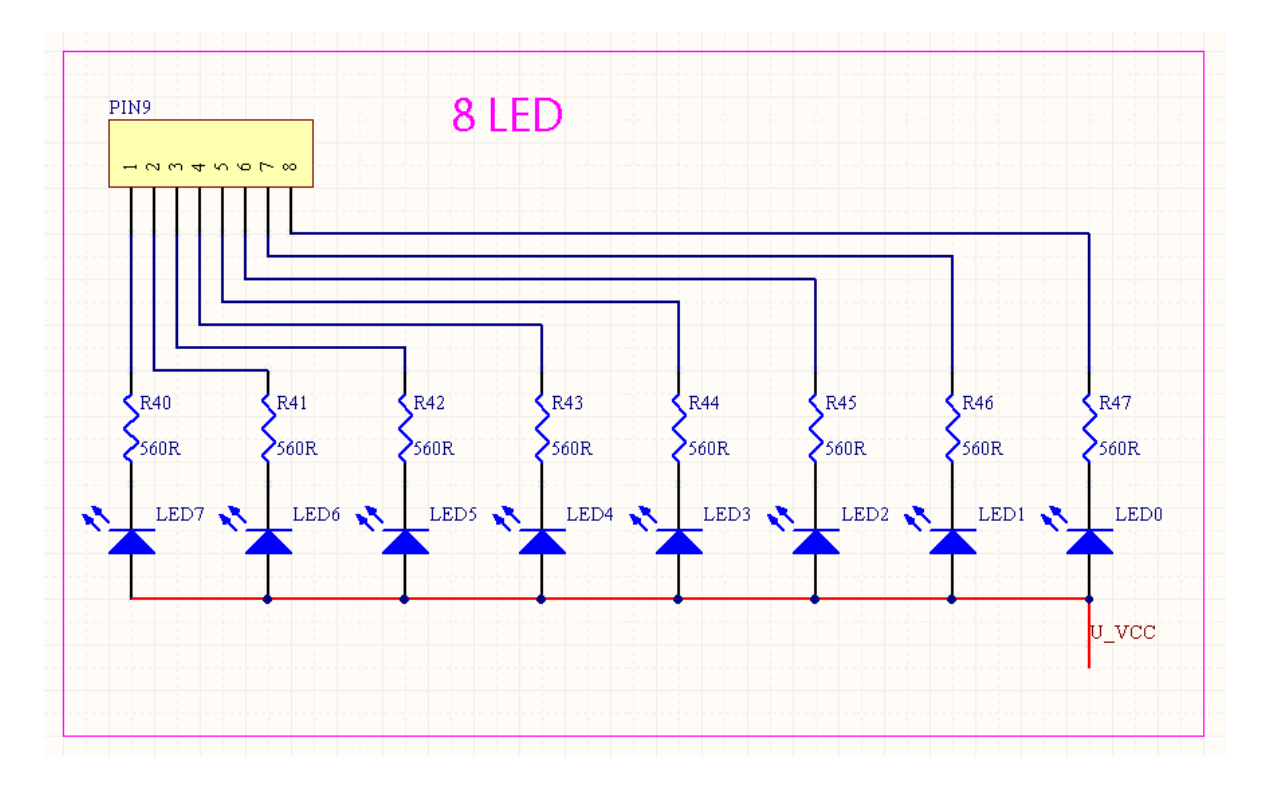

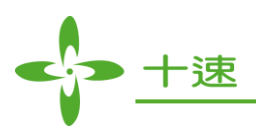

#### UART 通訊模組:

本模組內電路已直接接到 TM52F5288 的 TX 及 RX 接腳,TM52F5288 是使用 RS232 通訊,只需 寫程式把 UART 運作參數設定好就可自動收送資料,並由此模組將電壓轉成標準 UART (RS232) 的電壓,與別的裝置通訊,當傳送或接收資料時,TX 及 RX 的 LED 會亮。

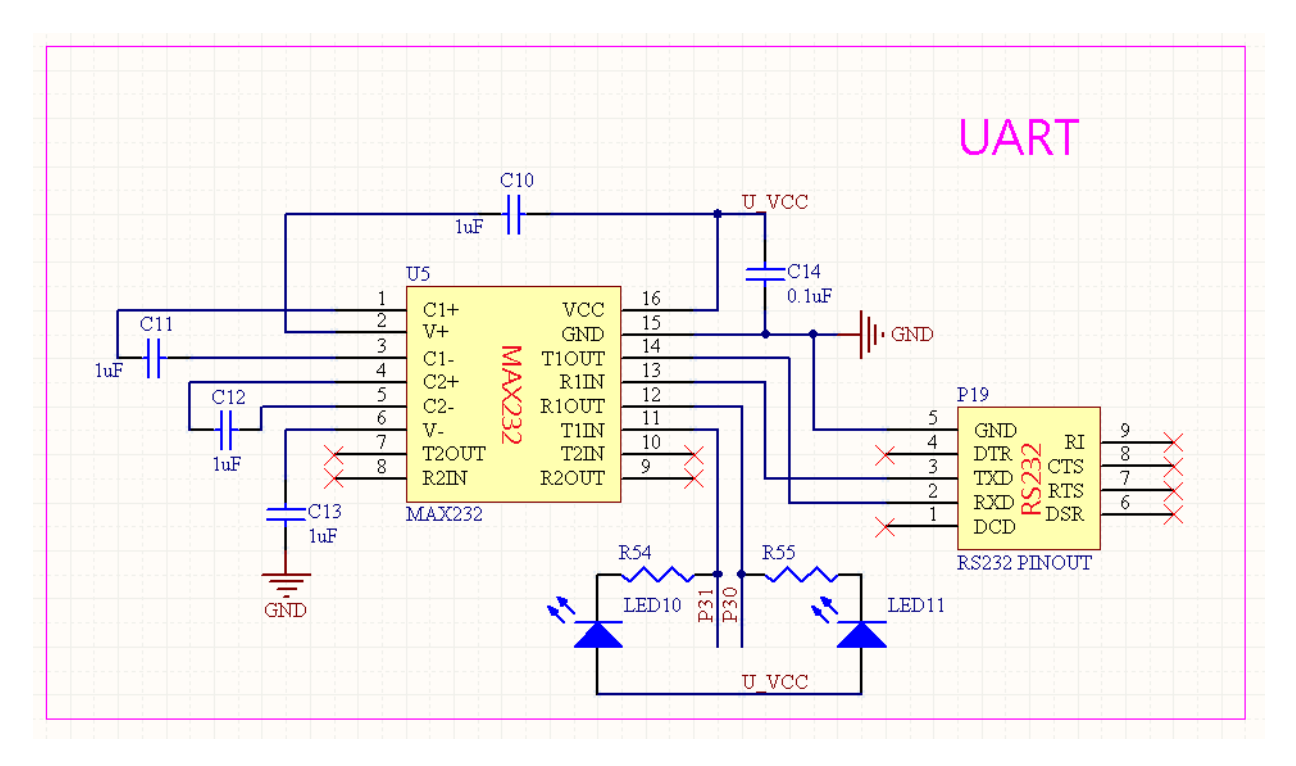

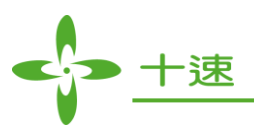

#### 紅外線接收模組:

此模組內含一個紅外線接收器,將 P21 腳接到 MCU 的 I/O, MCU 該 Pin 腳要設為輸入腳,當收 到紅外線訊號時,可利用 MCU 外部中斷功能或持續對該腳做輪詢的動作,就可以解析出紅外線 的訊號。

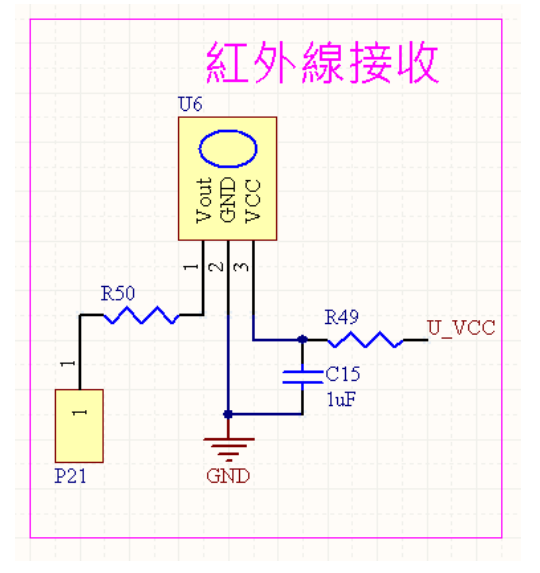

#### 可調電阻電壓調變模組:

此模組的可變電阻兩端分別接 VCC 5V 及 GND,可透過旋轉可變電阻輸出 0~5V 的電壓,將 P20 PIN 腳接到 MCU 有 ADC 功能的腳位上,即可利用 MCU 內的 ADC 將可變電阻目前輸出的電壓轉為數位值,TM52F5288 的 ADC 是 12-bits 的,所以可以將類比輸入值切割成 4096 個階,也就 是可以跑出數位數值 0~4095。

#### 例如:

當鈕轉到中間,輸出 2.5V 電壓時,理論上 MCU的 ADC 會吐出 2048 這個數位值。

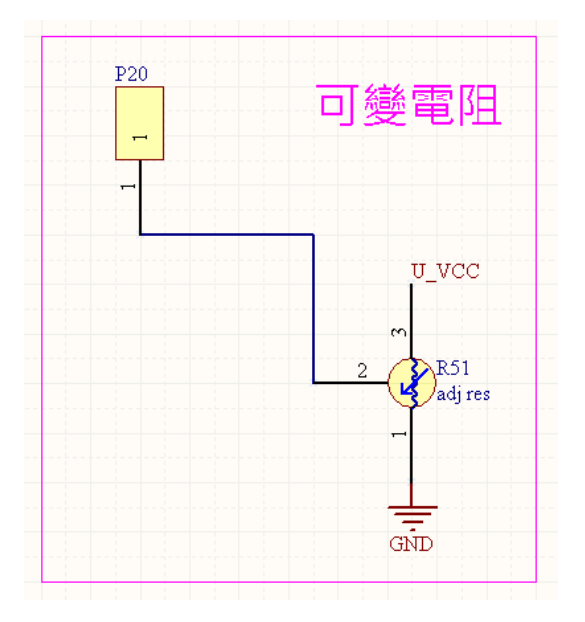

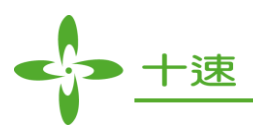

#### Buzzer 驅動模組:

此模組電路可供使用者驅動另購的喇叭或蜂鳴器,將 P22 PIN 腳接到 MCU 有 PWM 功能的腳位,即可利用 PWM 打出讓 BUZZER 或喇叭發出聲音的頻率訊號。

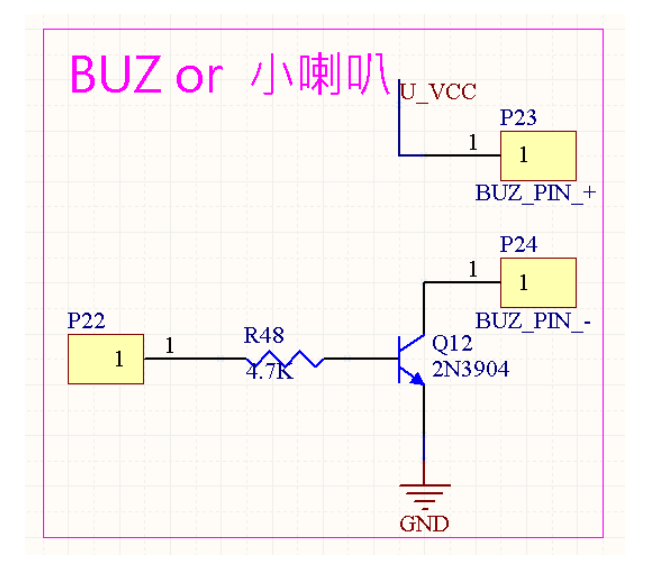

#### 1602 文字型液晶顯示模組:

本模組內含一個裡面有字庫的文字型液晶顯示器,一行 16 個字元,共上下兩行,將 PIN10 及 PIN11 接到 MCU的 IO上,由 MCU從這些 IO 依據液晶顯示器 SPEC 送指令,即可在螢幕上顯示 字元。

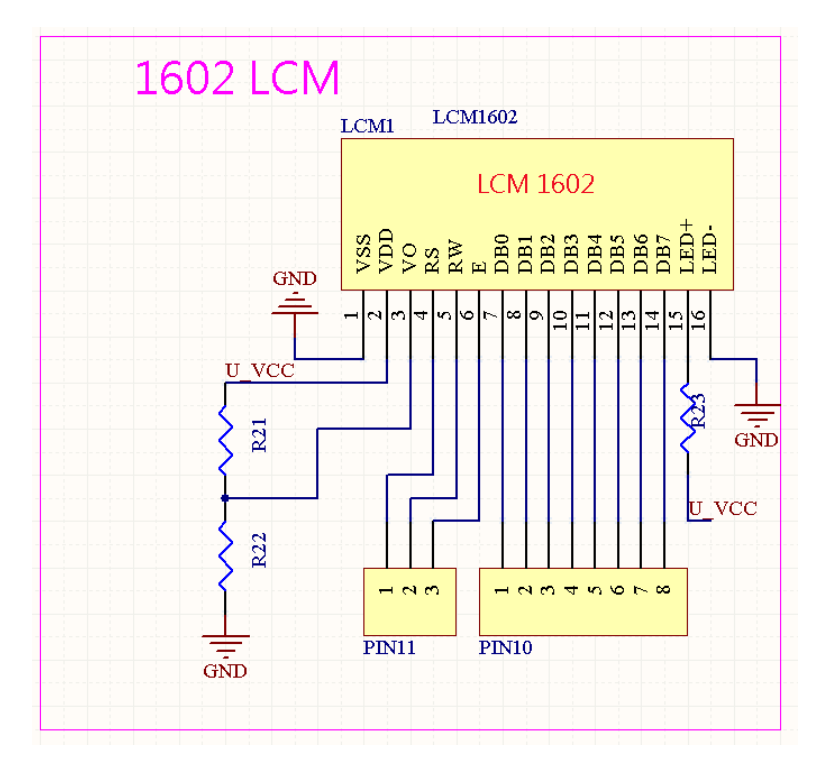

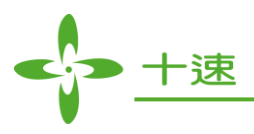

## Arduino 腳位擴充模組:

此模組電路將 TM52F5288 之部分 I/O,依據 Arduino 定義之腳位排列,故可將很多有趣的 Arduino 子板,當擴充板拿來插在本實驗板上,即可結合 Arduino 及 8051 兩者資源開發應用。

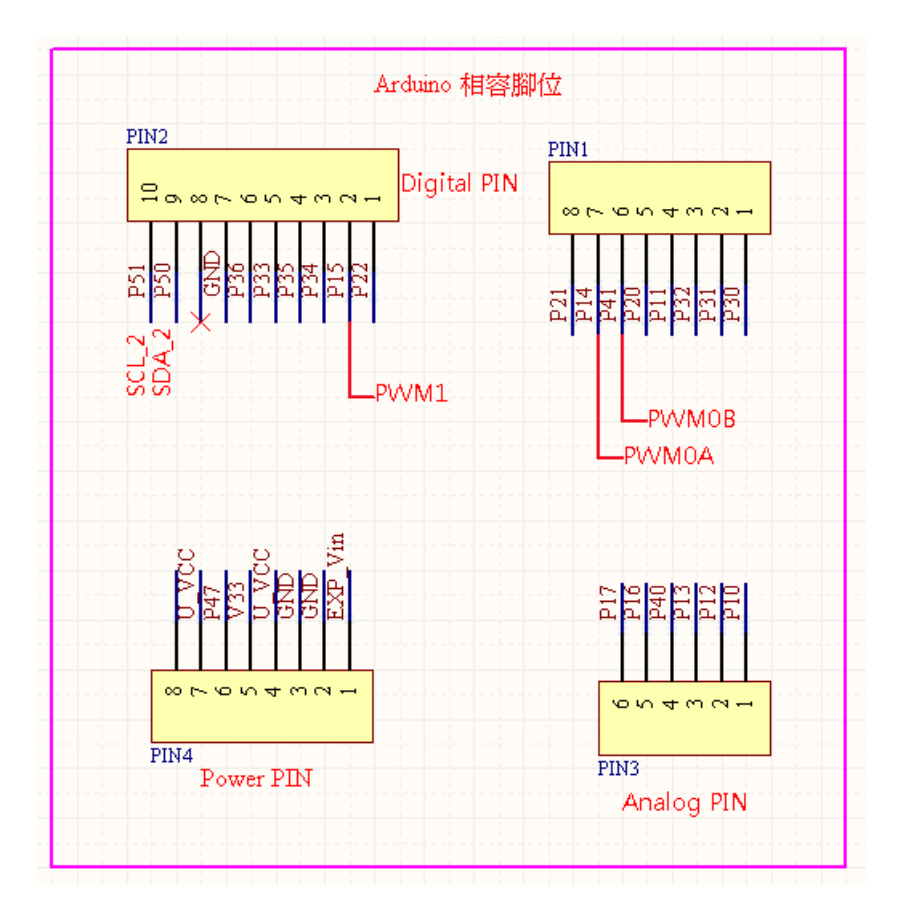

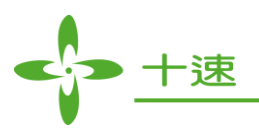

## 第二章、軟體開發環境介紹

## 2.1 開發軟體 Keil C

本實驗板之開發環境是使用 Keil C,在安裝完 Keil C之後需再安裝十速科技 Keil C 擴充套件,並 根據 2.2 節說明安裝。擴充套件可至十速科技網站下載

http://www.tenx.com.tw/

網頁中,請選擇 Product >> MCU >> 51 MCU >> High Efficiency type F51 Series

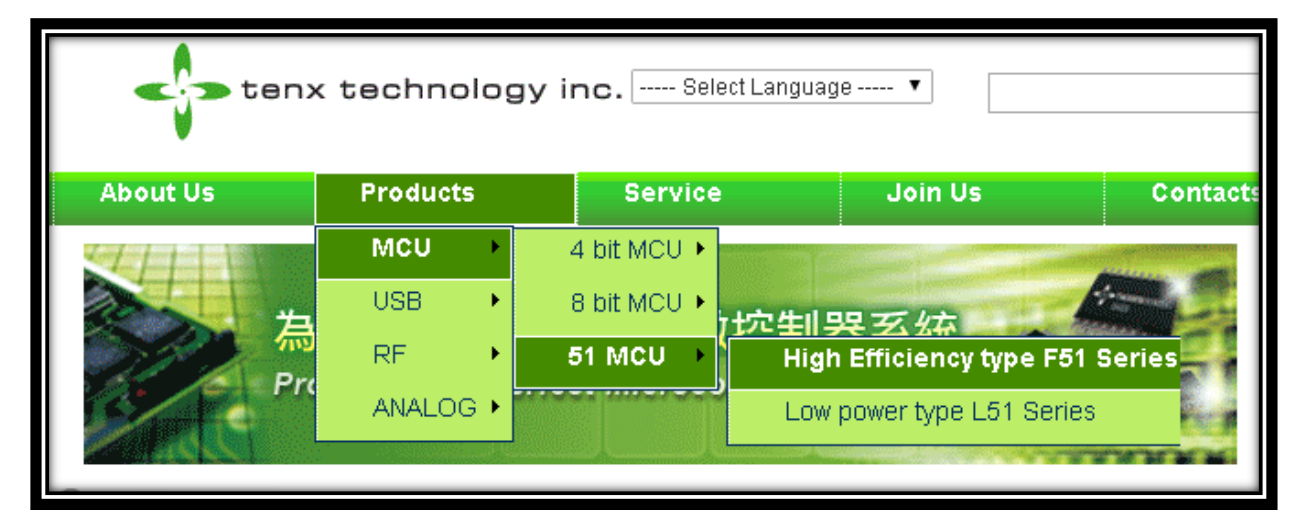

### 點擊 TM52F5288

| High Eff                                | High Efficiency type F51 Series |             |             |              |      |               |                  |                 |             |           |                                 |                               |                                               |           |                  |               |
|-----------------------------------------|---------------------------------|-------------|-------------|--------------|------|---------------|------------------|-----------------|-------------|-----------|---------------------------------|-------------------------------|-----------------------------------------------|-----------|------------------|---------------|
| Parametric Search<br>Show All Spec View |                                 |             |             |              |      |               |                  | ec View         |             |           | How to Us<br>To Sort<br>To Sort | se This<br>in asce<br>in desc | Comparison I<br>ending order<br>cending order | Jtility   |                  |               |
| Product No.                             | CPU<br>CORE                     | ROM<br>Size | ROM<br>Type | RAM<br>bytes | GPIO | ADC<br>12-bit | Touch<br>key ATK | Touch<br>key TK | LCD<br>max. | LED       | Interface                       | PWM                           | UART                                          | RTC       | Voltage<br>Range | Max.<br>Freq. |
| TM52F5264                               | F51                             | 8K          | Flash       | 256          | 22   | 12-ch         |                  |                 |             |           | SPI                             | 2-ch                          | TX/RX,1-Wire                                  | 15 bit/T3 | 1.6~5.5          | 8 MHz         |
| TM52F5268                               | F51                             | 8K          | Flash       | 256          | 22   | 12-ch         | 4-ch             | 14-ch           |             |           | SPI                             | 2-ch                          | TX/RX,1-Wire                                  | 15 bit/T3 | 1.6~5.5          | 8 MHz         |
| TM52F5274                               | F51                             | 8K          | Flash       | 256+256      | 30   | 12-ch         |                  |                 | 4*18 dots   | 4*18 dots | SPI                             | 2-ch                          | TX/RX,1-Wire                                  | 15 bit/T3 | 1.6~5.5          | 8 MHz         |
| TM52F5278                               | F51                             | 8K          | Flash       | 256+256      | 30   | 12-ch         | 4-ch             | 14-ch           | 4*18 dots   | 4*18 dots | SPI                             | 2-ch                          | TX/RX,1-Wire                                  | 15 bit/T3 | 1.6~5.5          | 8 MHz         |
| TM52F5284                               | F51                             | 16K         | Flash       | 256+256      | 42   | 12-ch         |                  | 12ch            | 8*20 dots   | 8*20 dots | SPI                             | 2-ch                          | TX/RX,1-Wire                                  | 15 bit/T3 | 1.9~5.5          | 6MHz          |
| TM52F5288                               | F51                             | 16K         | Flash       | 256+256      | 42   | 12-ch         |                  |                 | 8*20 dots   | 8*20 dots | SPI                             | 2-ch                          | TX/RX,1-Wire                                  | 15 bit/T3 | 1.9~5.5          | 6MHz          |
| TM52M5254                               | F51                             | 4K          | MTP         | 256          | 18   | 12-ch         |                  |                 |             |           |                                 | 2-ch                          | TX/RX,1-Wire                                  | 15 bit/T3 | 1.9~5.5          | 6MHz          |
| TM52M5258                               | F51                             | 4K          | MTP         | 256          | 18   | 12-ch         |                  | 14ch            |             |           |                                 | 2-ch                          | TX/RX,1-Wire                                  | 15 bit/T3 | 1.9~5.5          | 6MHz          |

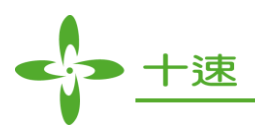

此時出現 TM52F5288 介紹頁,此頁即可取得 TM52F5288 的 datasheet 及一些相關使用手冊,在 Development Tools 部分點擊 "T-Link-EV Board"

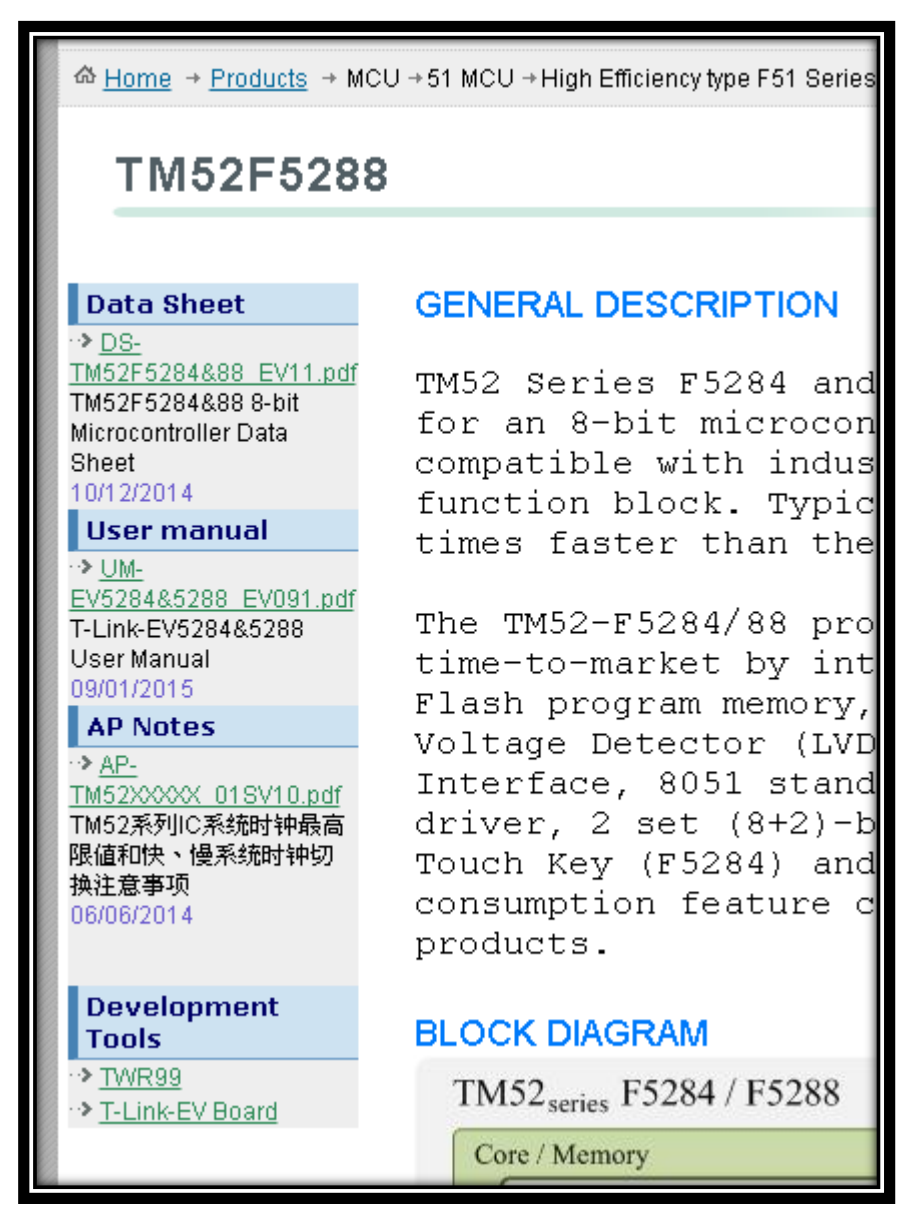

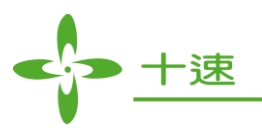

在此即可取得需下載來安裝的 keil C 擴充套件,

下圖例即為 "F51Dll\_setupv1.3.0.0\_AP3A2\_V3.b7.exe" 這一個檔案。

(擴充套件會持續更新,故此檔案檔名後面的版號不一定與下圖例一樣,請放心下載安裝)

| 岙 <u>Home</u> | → <u>F</u>                         | <u>'roducts</u> → MCU → 51 MCU → High Efficiency type F51 Series → T | -Link-EV | Board →ToolsDetail                             |            |  |  |
|---------------|------------------------------------|----------------------------------------------------------------------|----------|------------------------------------------------|------------|--|--|
| MCU           | J >                                | 51 MCU > High Efficiency type F51 Serie                              | s > T-   | Link-EV Board                                  |            |  |  |
| Но            | How to Use This Comparison Utility |                                                                      |          |                                                |            |  |  |
|               | Но 9<br>Но 9                       | Sort in ascending order<br>Sort in descending order                  |          |                                                |            |  |  |
|               |                                    | FileName                                                             | VER      | DESCRIPTION                                    | UPDATE DA  |  |  |
|               | •                                  | F51DII_setupv1.3.0.0_AP3A2_V3.b7_Release_Notes_EV.txt                | 1.3.0.0  | F51DII_setupv1.3.0.0_AP3A2_V3.b7_Release_Notes | 26/01/2015 |  |  |
|               |                                    | F51DII_setupv1.3.0.0_AP3A2_V3.b7.exe                                 | 1.3.0.0  | F51DII_setupv1.3.0.0_AP3A2_V3.b7.exe           | 26/01/2015 |  |  |
|               |                                    |                                                                      |          |                                                |            |  |  |

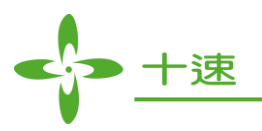

## 2.2 F51DLL\_Setup 安裝-加入十速 MCU 套件

將十速科技的擴充套建安裝至 Keil C 裡,依照下列指示安裝, Fig.1 需依據您 Kiel C 版本來點擊, 圖例為 Keil C UV3,如果您是安裝 UV4 版本,請點擊 UV4...選完版本請按 NEXT

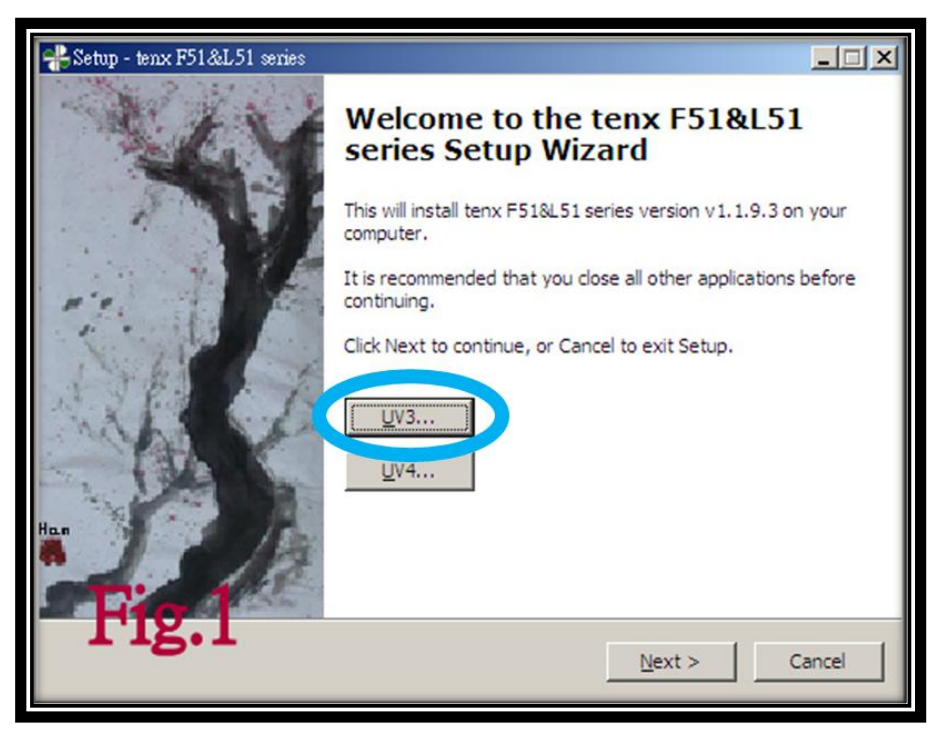

後面 Fig2~5 即按照一般軟體安裝步驟下一步到結束。

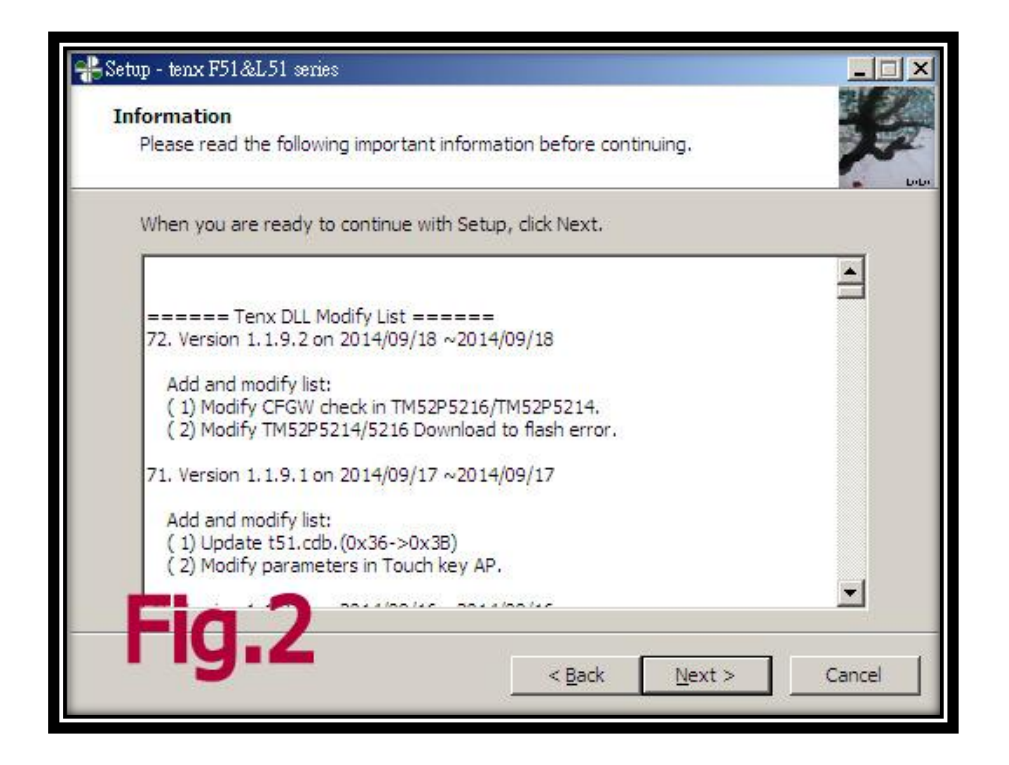

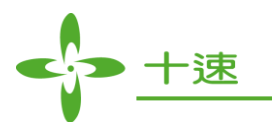

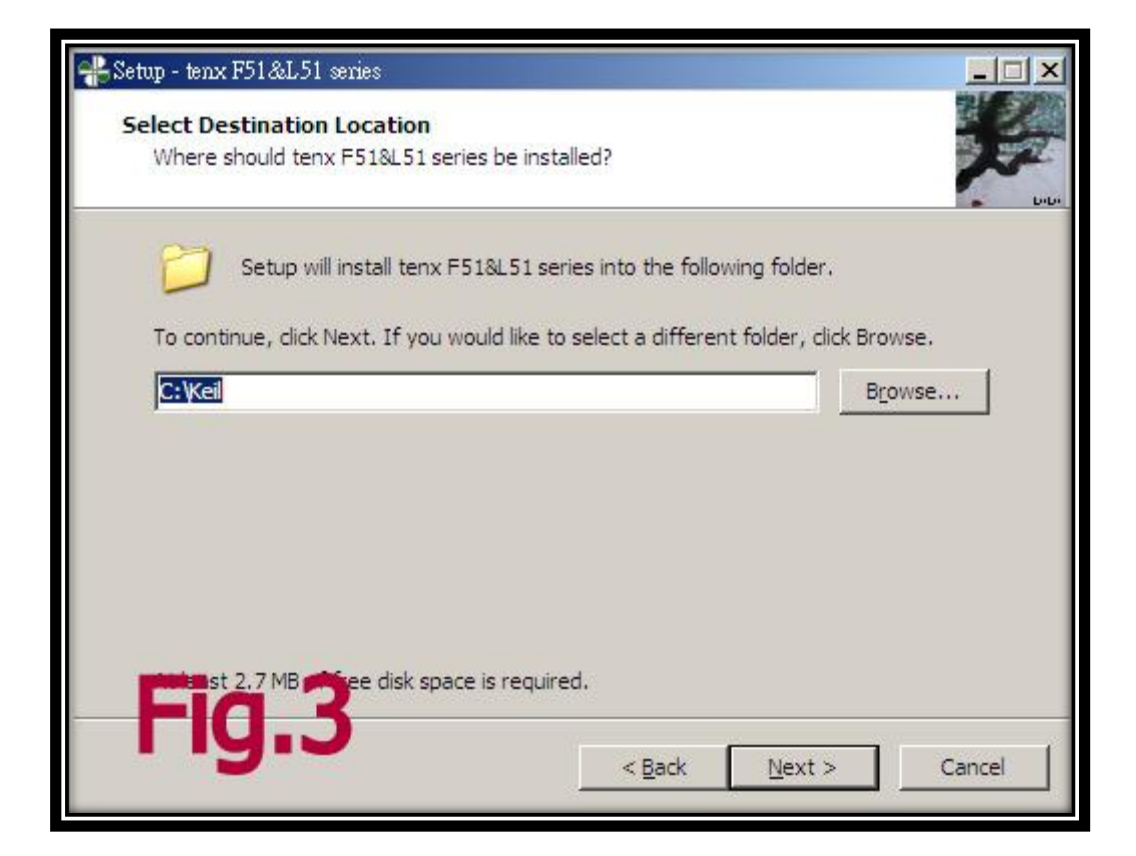

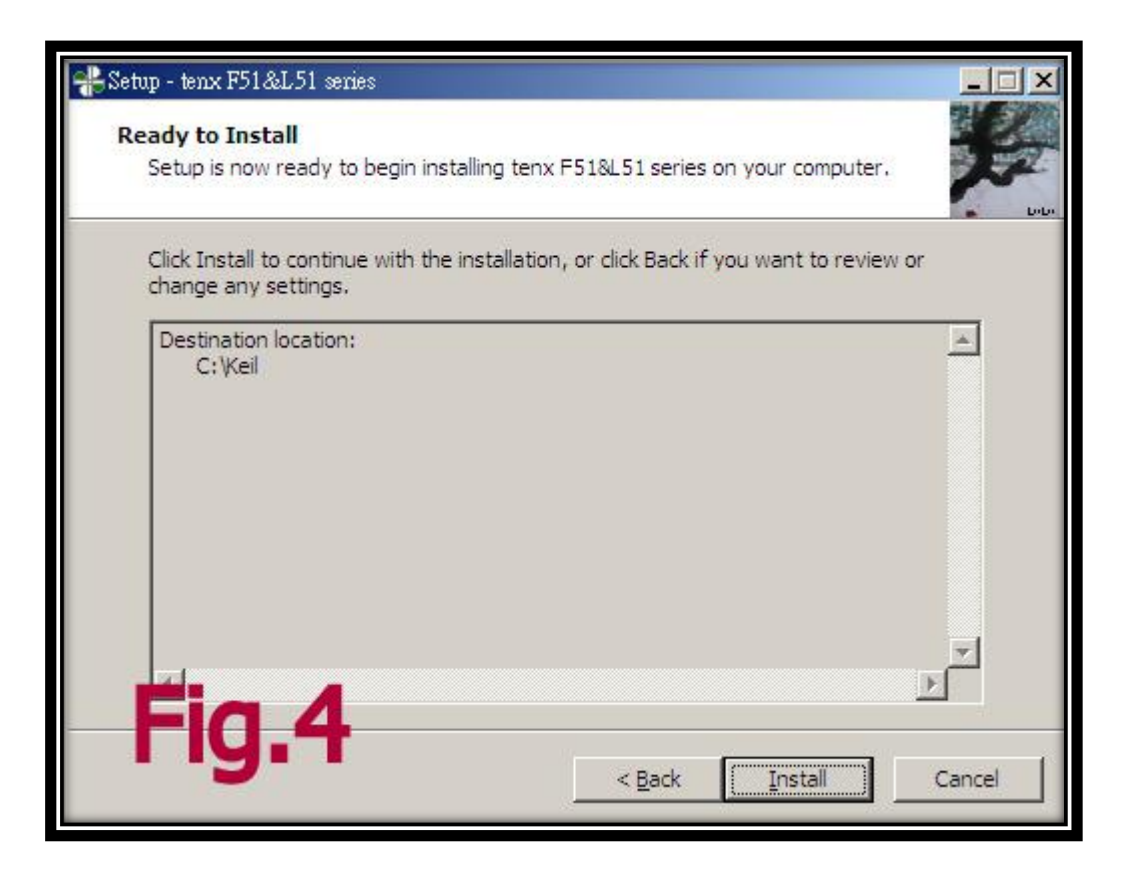

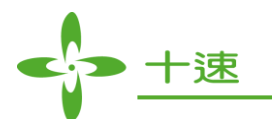

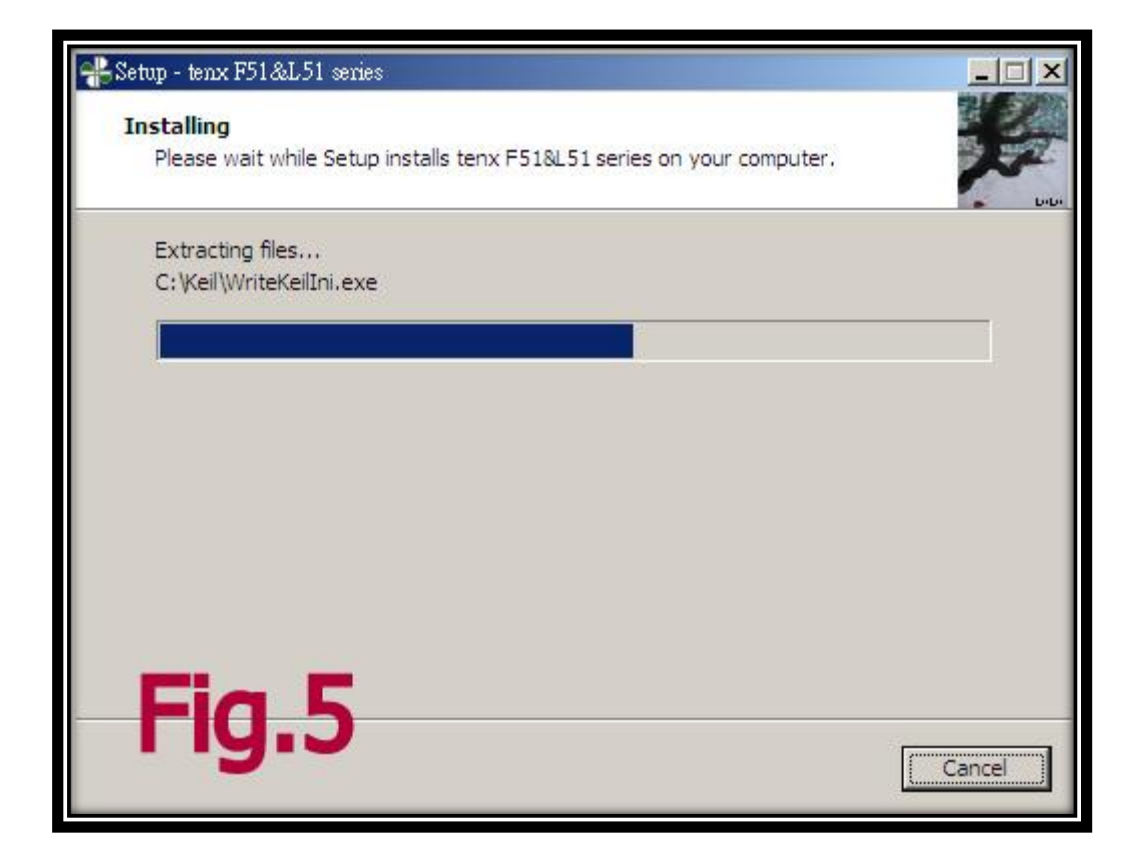

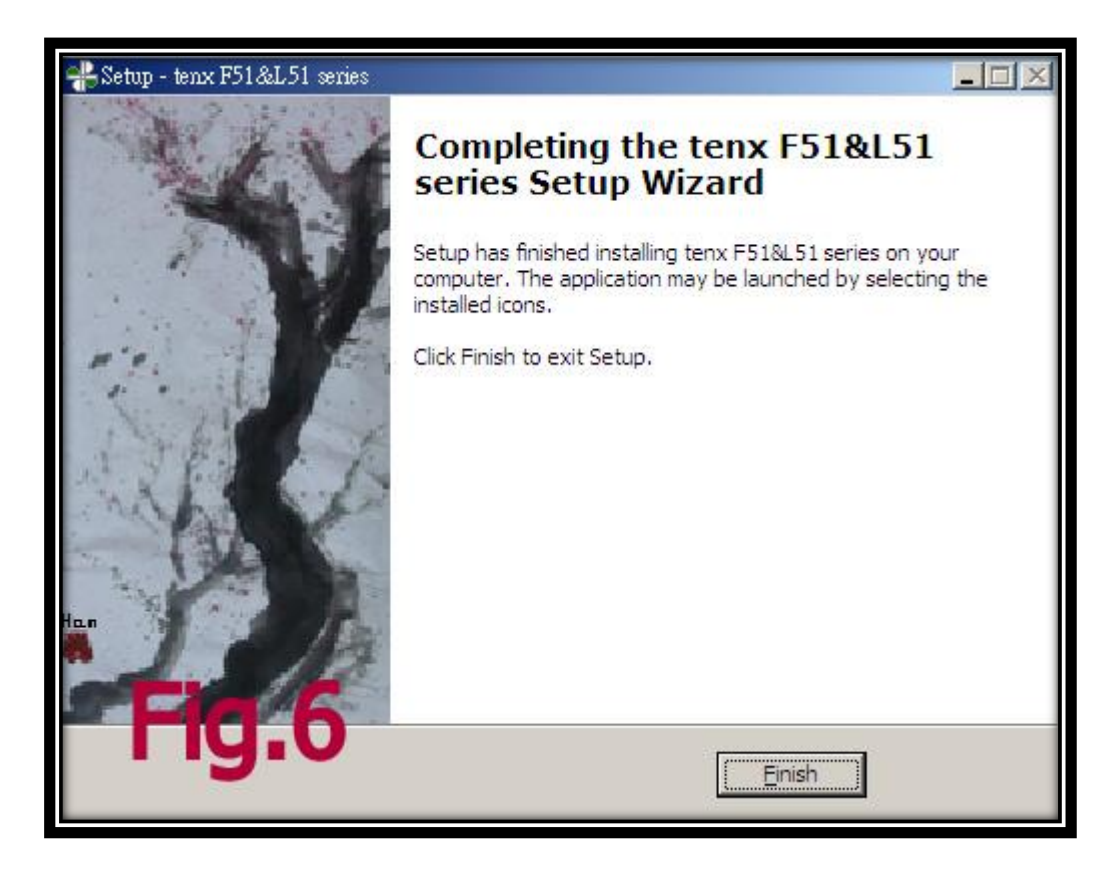

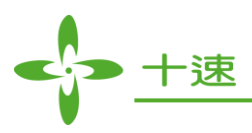

## 2.3 建立專案

寫程式之前,必須在 Keil C 上新建一個專案,並需針對此 IC 做設定。在 Keil C 上選擇 Project>>NEW>>選 uVision Project 之後的詳細步驟說明及圖例於官網有另一份 User Manual 詳細 說明。

User Manual 放於官網 Products>>MCU51 MCU>>High Efficiency type F51 Series>>TM52F5288

網址: <u>http://www.tenx.com.tw/product\_detail.aspx?ProductID=309</u>

| tenx tec                                                        | hnology inc Select Language '                                                                                                    |
|-----------------------------------------------------------------|----------------------------------------------------------------------------------------------------|
| About Us Pro                                                    | oducts Service Jo                                                                                                    |
|                                                                 | ICU → High Efficiency type F51 Series → Product info                                                                                |
| TM52F5288                                                       |                                                                                                    |
| Data Sheet                                                      | GENERAL DESCRIPTION                                                                                                    |
| → <u>DS-</u><br>TM52F5284_84C_88_88C_EV13.pdf<br>16/06/2015     | <sup>1</sup> TM52 Series F5284 and F<br>for an 8-bit microcontr                                                                     |
| User manual                                                     | compatible with industr                                                                                                    |
| ◆ <u>UM-EV5284_5288_EV093.pdf</u>                               | tunction block. Typical                                                                                                    |
| 03/09/2015                                                      |                                                                                                    |
| AP Notes                                                        | The TM52-F5284/88 provi<br>time-to-market by integ                                                                                  |
| Development Tools                                               | Flash program memory, 5                                                                                                    |
| <ul> <li> <u>I-LINK-EV Board</u><br/><u>→ TWR99</u> </li> </ul> | Voltage Detector (LVD),<br>Interface, 8051 standar<br>driver, 2 set (8+2)-bit<br>Touch Key (F5284) and W<br>consumption feature can |

如上圖框起來此份文件(UM-EV5284\_5288)中的 4.9 開始,即有專案詳細設定的說明及圖例。

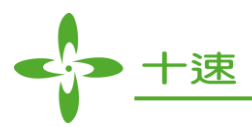

## 2.4 開新檔案開始寫 Code

| W/ AP | Note -猩ision3                  |                         |    |
|-------|--------------------------------|-------------------------|----|
| File  | <u>Edit View Project Debug</u> | Flash Peripherals Tools | 51 |
| 1     | New                            | Ctrl+N                  | 0  |
| Ē     | <u>O</u> pen                   | Ctrl+0                  | 1  |
|       | Close                          |                         |    |
|       | Save                           | Ctrl+S                  |    |
| Ē     | Save <u>A</u> s                |                         |    |
| ø     | Save All                       |                         |    |
|       | Device Database                |                         |    |
|       | Li <u>c</u> ense Management    |                         |    |
|       | Print Setup                    |                         |    |
| 8     | Print                          | Ctrl+P                  |    |
|       | Print Preview                  |                         |    |

Fig.18 按 File >> New 即可開啟一個新的檔案

| ₩⁄ A | 🏹 APNote - 猩ision3 - [Text2] |                                                         |                |                                |  |
|------|------------------------------|---------------------------------------------------------|----------------|--------------------------------|--|
| B    | File                         | <u>E</u> dit <u>V</u> iew <u>P</u> roject <u>D</u> ebug | Flash Peripher | rals <u>T</u> ools <u>S</u> VC |  |
| ***  | 1                            | New                                                     | Ctrl+N         | E 16 % %                       |  |
| 1    | B                            | Open<br>Close                                           | Ctrl+O         |                                |  |
| Proj |                              | <u>S</u> ave                                            | Ctrl+S         |                                |  |
|      |                              | Save As                                                 |                |                                |  |
|      | 0                            | Save All                                                |                |                                |  |
|      |                              | Device Database                                         |                |                                |  |
|      |                              | Li <u>c</u> ense Management                             |                |                                |  |
|      |                              | Print Setup                                             |                |                                |  |
|      | 8                            | <u>P</u> rint                                           | Ctrl+P         |                                |  |
|      |                              | Print Pre <u>v</u> iew                                  |                |                                |  |

Fig.19 將此新檔案儲存(如存成.asm 為組語使用,存成.c為C語言使用)

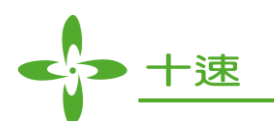

| A LINE AN AND                                                                                                    |     |
|----------------------------------------------------------------------------------------------------|-----|
| Arnote_tm                                                                                                    |     |
| APNote uv2                                                                                                    |     |
| 1. C. I. C. I. C. |     |
|                                                                                                    |     |
|                                                                                                    |     |
|                                                                                                    |     |
|                                                                                                    |     |
| 檔案名稱(M): APNote5566.asm                                                                                                    | 儲存⑤ |

Fig.20 此例存為.asm (表示要用組語寫程式)如果是使用 C 語言要存成.c

| YAPNote - 猩ision3 - [C:V                                          | APNote\APNote5566.asm]              |            |  |  |  |  |  |
|-------------------------------------------------------------------|-------------------------------------|------------|--|--|--|--|--|
| Ele Edit View Project Debug Flash Peripherals Iools SVCS Window H |                                     |            |  |  |  |  |  |
| (2) ○○○○○○○○○○○○○○○○○○○○○○○○○○○○○○○○○○○○                          |                                     |            |  |  |  |  |  |
| • • • • • ×   ¥ ,                                                 | 🕅 Target 1                          | - 🛔 🖷      |  |  |  |  |  |
| Project Workspace                                                 | - x 1                               |            |  |  |  |  |  |
| 🖂 🔛 Target 1                                                      |                                     |            |  |  |  |  |  |
| Source G                                                          | Select Device for Target 'Target 1' |            |  |  |  |  |  |
|                                                                   | Options for Group Source Group 1'   |            |  |  |  |  |  |
|                                                                   |                                     |            |  |  |  |  |  |
|                                                                   | Open File                           |            |  |  |  |  |  |
| (E)                                                               | <u>R</u> ebuild target              |            |  |  |  |  |  |
| (***)                                                             | <u>Build</u> target                 | F7         |  |  |  |  |  |
|                                                                   | Translate File                      |            |  |  |  |  |  |
| 1 Alianti and a second                                            | Stop build                          |            |  |  |  |  |  |
|                                                                   |                                     |            |  |  |  |  |  |
|                                                                   | Add Files to Group Source Group 1'  |            |  |  |  |  |  |
|                                                                   | Manage Components                   |            |  |  |  |  |  |
|                                                                   | Remove Group Source Group 1 and     | it's Files |  |  |  |  |  |
|                                                                   | Include Dependencies                |            |  |  |  |  |  |
|                                                                   | Historie Debelmetreses              |            |  |  |  |  |  |
|                                                                   |                                     |            |  |  |  |  |  |

Fig.21 將此新文件加入專案內

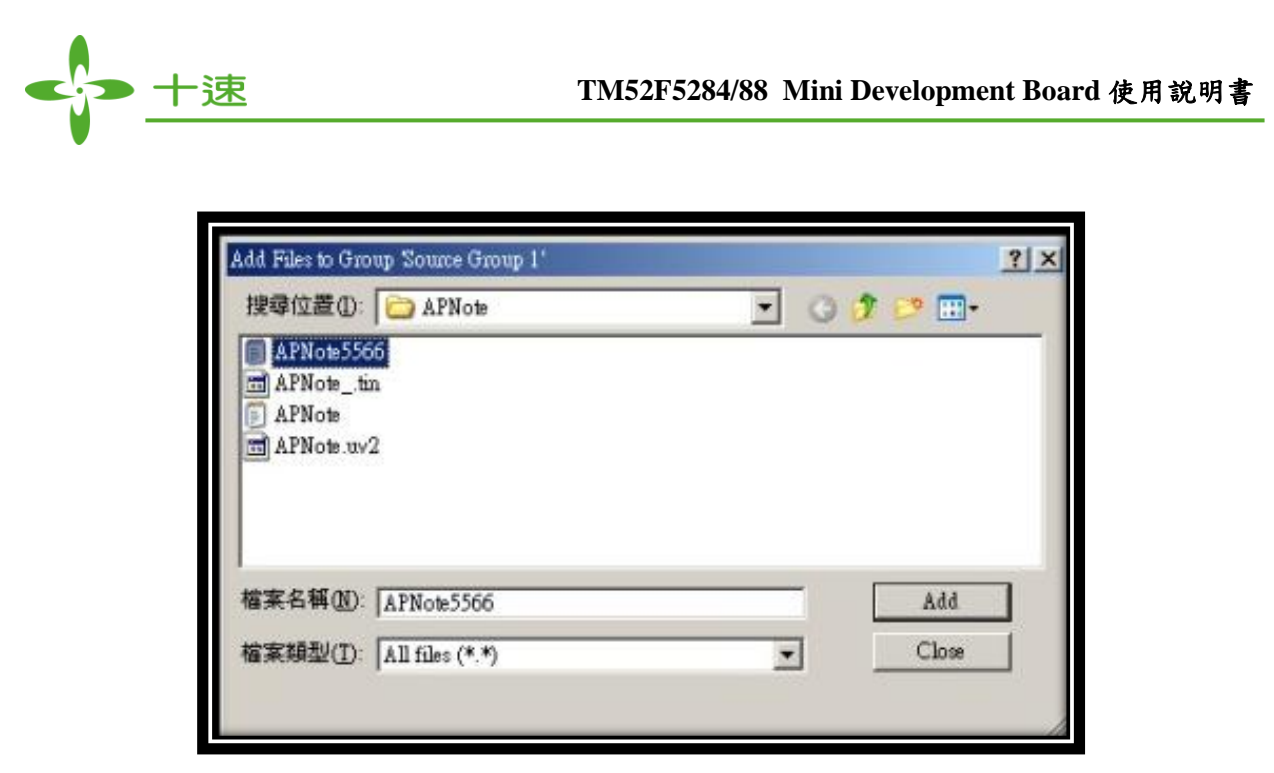

Fig.22 選擇剛剛生出來的新文件並點選 Add

到這邊就已經把程式的文件加到專案中,可以開始寫程式囉!!!

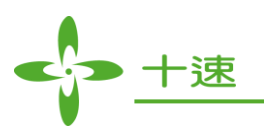

## 第三章、進入8051微控制器的世界

本章節利用一些簡單的範例程式,讓使用者可以較容易熟悉 Keil C 開發軟體以及 TM52F5288 實驗板的使用,並學會使用 TM52F5288 微控制器的大部分功能

## 共分為以下幾個小節:

3.0 讓 IC 跑起來

使用 MCU 的基本初始運作情形及初始設定說明。

3.1 點 LED 燈

說明 IO 設定及控制,並說明如何使用 Keil C 搭配本實驗板,在開發程式時進入 Debug 模式,做線上模擬及除錯以及注意事項。

3.2 點亮七段顯示器

說明 IO 設定及控制、timer 應用以及七段顯示器顯示原理。

3.3 <u>LED 呼吸燈</u>

MCU上的 PWM 功能應用、Timer 應用以及 LED 調光原理。

3.4 掃描按鍵輸入

說明 IO 設定及控制、timer 應用及掃描按鍵程式運作方式。

3.5 讓 PC 跟實驗板利用 UART (RS232) 通訊

說明 UART 設置及鮑率計算說明,PC 端收發軟體教學最後建立連線。

3.6 可變電阻模組類比數位轉換

MCU上 ADC 功能設定以及應用。

3.7 1602 LCM 文字型液晶模組

利用控制 IO 發送指令給液晶螢幕模組,顯示我們要的資訊。

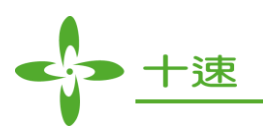

## 3.1 讓 IC 跑起來 (使用 MCU 的基本初始設定)

通常 MCU一上電,就會從程式記憶體的位址 0 開始跑程式,MCU 會依據控制暫存器裡面的設定 值來運作,所以寫程式只要依據 datasheet 內的說明來寫值到控制暫存器裡,就可以令 MCU 做出 開發者想要的功能。上電後會先依據控制暫存器的預設值來運作,所以通常在程式一開始,會先 寫一些基本設置的程式去設定 MCU,例如運作時脈(注意:TM52F52885 時脈最快只能跑 6MHz, 故如果跑快鐘一定要設定除頻除以 2 以上)以及 MCU 腳位輸出入設定、中斷設置,其餘功能設 置...等,所以如果沒寫程式去改變控制暫存器的值,當然就都是以預設值的設定運作囉!下面一 段小程式當範例,程式功能是讀取 Port1 各 Pin 的訊號,再把收到的訊號從 Port0 各 Pin 輸出。

| #incluc | le <regtenxtm52f5288.f< th=""><th>I&gt;  //這是</th><th>と TM52F5288 的定義檔,要 include 這個, Compiler<br/>會認得</th></regtenxtm52f5288.f<> | I>  //這是       | と TM52F5288 的定義檔,要 include 這個, Compiler<br>會認得 |
|---------|----------------------------------------------------------------------------------------------------|----------------|------------------------------------------------|
|         |                                                                                                    | //程式           | t中 CLKCON、POOE、P1MODH這些東西。                     |
| void m  | ain (void)                                                                                                    |                |                                                |
| {       |                                                                                                    |                |                                                |
|         | //系統時脈配置                                                                                                    |                |                                                |
|         | //CLKCON=0x23;                                                                                                    | //0010 0011    | 這是預設值                                          |
|         | CLKCON=0x22;                                                                                                    | //0010 0010    | 改變除頻                                           |
|         | CLKCON=0x26;                                                                                                    | //0010 0110    | 切换成快鐘                                          |
|         |                                                                                                    |                |                                                |
|         | //IO 設定                                                                                                    |                |                                                |
|         | //Port 0                                                                                                    |                |                                                |
|         | POOE=0xFF;                                                                                                    | //Port0 I/O 預言 | 設值是 0 (input), 把全部設成 1 (output)                |
|         | P0=0xFF;                                                                                                    | //要輸出的 DA      | ATA預設值                                         |
|         |                                                                                                    |                |                                                |
|         | //Port 1                                                                                                    |                |                                                |
|         | P1MODH=0x00:                                                                                                    | //Port 1 的 7~4 | 4 I/O 設定                                       |
|         | P1MODL=0x00:                                                                                                    | //Port 1 的 3~0 | ) I/O 設定                                       |
|         | //P1=0xFF:                                                                                                    | //因為Port1      | 當輸入,所以可以從 P1 讀到外部輸入進來的訊號                       |
|         |                                                                                                    |                |                                                |
|         | while (1){                                                                                                    |                |                                                |
|         | P0=P1                                                                                                    |                |                                                |
|         | }                                                                                                    |                |                                                |
|         | J                                                                                                    |                |                                                |

程式一開始的進入點會從 void main (void) 這個 function 的第一行開始跑,我們首先是想要改變 TM52F5288 的運作的速度,在 datasheet 中的"5.Clock Circuitry and Opreation Mode"中有詳細介紹 TM52F5288 的時脈設定,可跑外部快鐘、外部慢鐘、內部快鐘 (7.3728 MHz) 及內部慢鐘 (80 KHz),並有除頻器,經過除頻後的振盪頻率當作 TM52F5288 的運作時脈。在 datasheet 中找到下 面這個表格,可以知道 CLKCON 這個暫存器位址是在 0xD8,對它寫入資料可以設定時脈來源, 以及除頻的設定,然後預設值是 0x23 (內部慢鐘以及除頻除以 1)

| SFR D8h | Bit 7   | Bit 6   | Bit 5   | Bit 4  | Bit 3  | Bit 2  | Bit 1 | Bit 0 |
|---------|---------|---------|---------|--------|--------|--------|-------|-------|
| CLKCON  | SCKTYPE | FCKTYPE | KICKSXT | STPPCK | STPFCK | SELFCK | CLK   | PSC   |
| R/W     | R/W     | R/W     | R/W     | R/W    | R/W    | R/W    | R/    | W     |
| Reset   | 0       | 0       | 1       | 0      | 0      | 0      | 1     | 1     |
| -       |         |         |         |        |        |        |       |       |

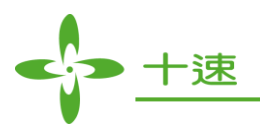

這個小程式設計想要跑內部快鐘以及除頻除以 2,在 datasheet 內的說明可以知道,想要除頻除以 2 要改變 CLKPSC 設定,要從慢鐘切到快鐘要改變 SELFCK 設定,改變運作時脈必須一次只改一個項目的設定,避免一邊運行一邊改變多個設置可能產生錯誤,所以程式先寫 0x22 到 CLKCON 改變除頻設定,再寫 0x26 到 CLKCON 改變運作來源,從慢鐘切到快鐘,程式只要執行到這邊之後後續程式內容就會以內部快鐘以及除頻除以 2 的速度來執行程式。

再來我們要讓程式把 Port1 收到的值,再從 Port0 送出去,在 datasheet" 7.I/O Port"有 I/O 設定的 詳細說明,要把 Port 0 設成輸出就是把 0xFF 寫到 POOE 去,要把 Port 1 設成輸入就是把 0x00 寫 到 P1MODH 及 P1MODL,就可以把輸出輸入設定好了,最後用 while 把 P0=P1 包起來,程式執 行結果就會一直把 P1 收到的東西丟到 P0 輸出了,記得寫程式前要先開啟專案設定好專案設定, 並產生寫 Code 的檔案(不知道的看這邊),寫完程式後,要先按 Keil C 開發軟體上工具列的

把程式 Compiler,如果都沒錯誤再按 將程式燒錄到實驗板上。

烧錄完可以用個簡單方法測試一下這個小程式:

- 1. 拿兩條杜邦線
- 2. 把 P0 的第 0 PIN (以下簡稱 P0\_0) 接到 LED 燈模組的任一 PIN 上
- 3. 把 P1 的第 0 PIN (以下簡稱 P1\_0) 接到板子左上方那邊有 GND 的腳位可以插

結果可以發現,當 P1\_0 沒有插到 GND 時,因為程式中有把 P1\_0 的上拉電阻功能打開,所以 P1\_0 輸入的值會是 1,所以依照程式的動作 P0\_0 會把剛剛收到的 1 送出去,所以這時後板上的 P0\_0 是輸出 5V (因為我們 IC 是用 5V 運作)...這時後 LED 燈不會亮;當 P1\_0 插到 GND 時, 因為 P1\_0 被拉到 GND (0V)了,所以 P1\_0 輸入的值會變 0,所以依照程式的動作 P0\_0 會把剛剛 收到的 0 送出去,所以這時後的 P0\_0 是輸出 0V...這時後 LED 燈就亮囉!!!

(如果不知道為何 LED 是1: 暗、0: 亮... 請回頭看本份文件的 1.2 實驗板模組介紹的 LED 模組)

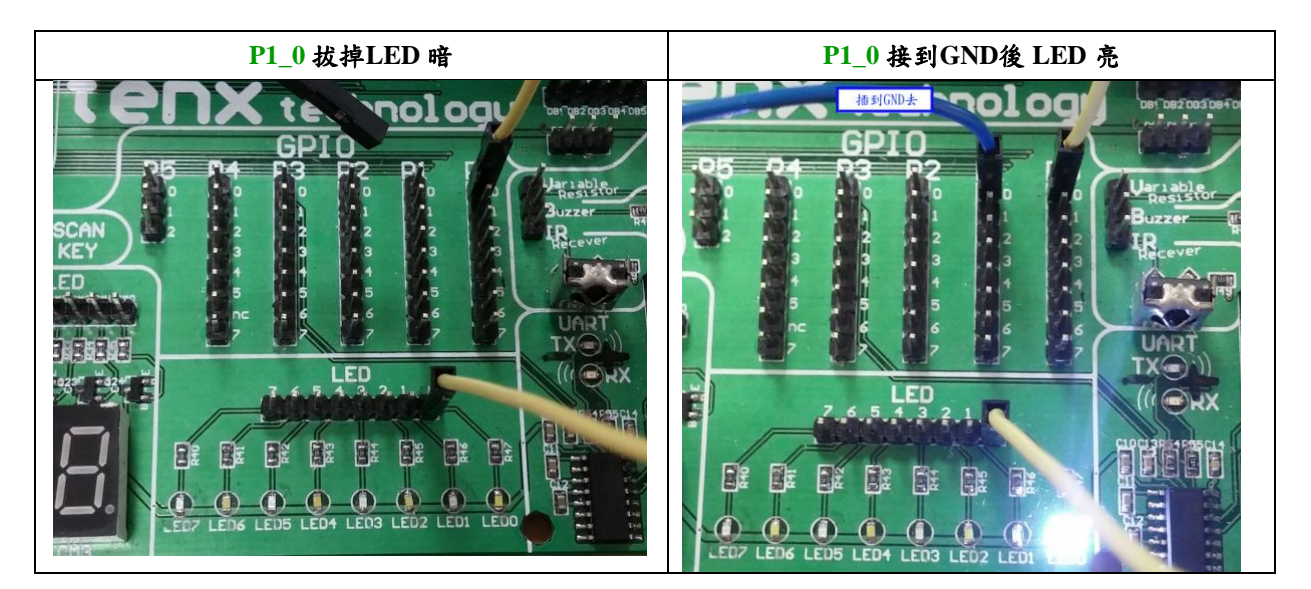

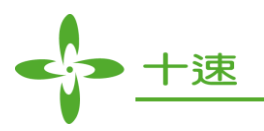

## 3.2 點 LED 燈(IO 控制、debug 模式簡介)

經過上一單元的洗禮,這個範例應該很好看懂,這個程式的功能是要讓 LED 模組的 LED 從 LED0 一直亮到 LED7 然後全滅,再回頭從 LED0 一直亮到 LED7 然後又全滅,持續循環。

```
#include <REGtenxTM52F5288.H>
#define LED0 P0_0
#define LED1 P0_1
#define LED2 P0_2
#define LED3 P0_3
#define LED4 P0 4
#define LED5 P0 5
#define LED6 P0_6
#define LED7 P0_7
                    //delay 的副程式放在最下面,
void delay (int count);
                    //但因為 main 裡有用到所以要在這邊先宣告一下
void main (void){
      //IO 設定 Port 0 全部設成輸出
      POOE=0xFF;
      P0=0xFF;
      //維持慢鐘,改變除頻
      CLKCON=0x20;
                           //0010 0000
                                         除頻改為除以16,讓MCU慢慢的跑
      //主程序循環
      while(1){
             P0=0xFF;
                           //Port 0 各 Pin 全輸出 1 (LED0~7 全滅)
             delay (50);
                           //延遲
             LED0=0;
                           //LED0 輸出 0 (LED0 亮)
             delay (50);
                           //延遲
             LED1=0;
                           //LED1 輸出 0 (LED1 亮)
             delay (50);
                           //延遲
                           //LED2 輸出 0 (LED2 亮)
             LED2 = 0;
             delay (50);
                           //延遲
             LED3 = 0;
                           //LED3 輸出 0 (LED3 亮)
             delay (50);
                           //延遲
             LED4 = 0;
                           //LED4 輸出 0 (LED4 亮)
             delay (50);
                           //延遲
             LED5 = 0;
                           //LED5 輸出 0 (LED5 亮)
             delay (50);
                          //延遲
             LED6= 0;
                           //LED6 輸出 0 (LED6 亮)
             delay (50);
                           //延遲
             LED7=0;
                           //LED7 輸出 0 (LED7 亮)
             delay (50);
                           //延遲
       }
}
//利用數個空指令達成延遲的副程式,依據程式邏輯呼叫此副程式時()內數字越大, for 就跑越多次。
void delay (int count){
int
      i;
for (i=0; i < \text{count}; i++);
}
```

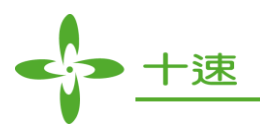

在實驗板上我們將 P0\_0 接到 LED 模組的 LED0、P0\_1 接到 LED1、P0\_2 接到 LED2、...、P0\_7 接到 LED7, 然後利用#define,把 LED0 這幾個字定義為跟 P0\_0 相同...其他 Pin 也一樣定義好, 這樣我們寫程式時就會比較直覺,LED0=0,就是板上 LED0 這一顆點亮,不然如果是寫 P0\_0=0 程式寫大之後,可能會忘記 P0\_0 是什麼東西!至於為什麼要叫 LED0,不叫 Light0...恩恩!!! 純粹只是因為板子上是印 LED0~LED7,所以定義一樣的字符會比較好辨識!

接線如下圖,用8條杜邦線,P0\_0接到LED0、...、P0\_7接到LED7

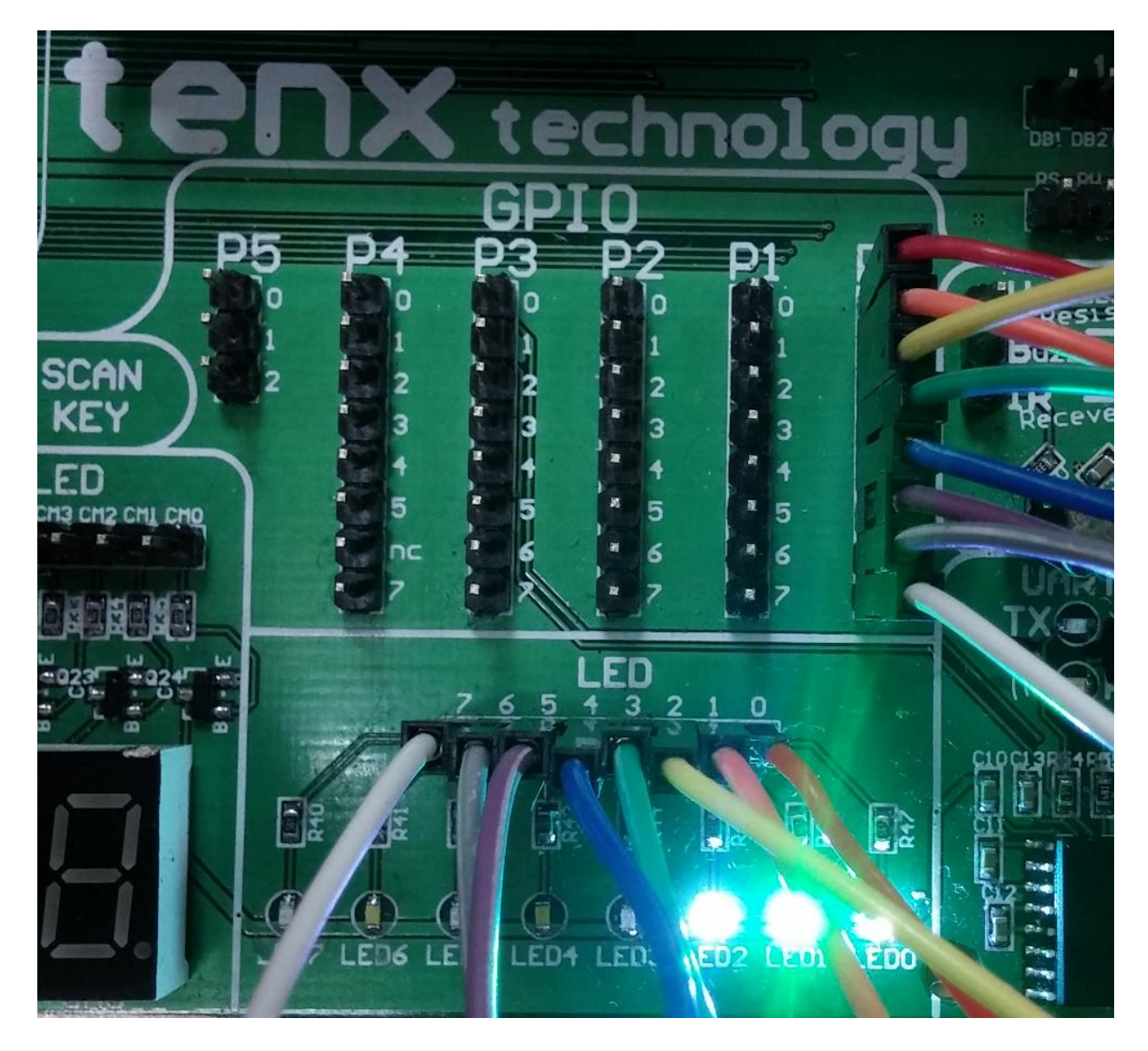

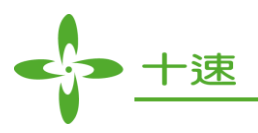

剛才都是直接將 Code 燒到實驗板上面看結果,當在開發程式階段,有時候程式如有寫錯燒到板子上看也看不出個什麼東西,本實驗板可配合 Keil C 做線上模擬及 Debug,當程式 Compiler 完,

在 Keil C 工具列上按 就會進入 debug 模式 (再按一次就退出),此時工具列會出現 debug 模式控制程式運作的按鈕~

注意!因 Debug 模式需佔用 P1\_2 及 P1\_3 來與 PC 通訊,故程式如有用到 P1\_2 及 P1\_3,在 Debug 模式會干擾導致出問題。

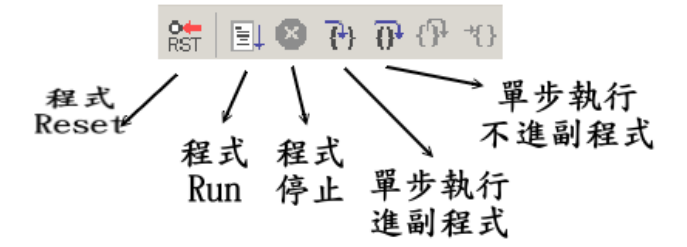

如上圖所示 Debug 工具可以控制程式要一直跑還是要停止或是單步執行!方便開發者觀看程式運 作及檢查程式有沒有錯,另外如下圖所示還可以自己在程式中設定數個 Breakpoint (進 debug 模 式後,程式前面有灰灰方塊的就可以設 Breakpoint)

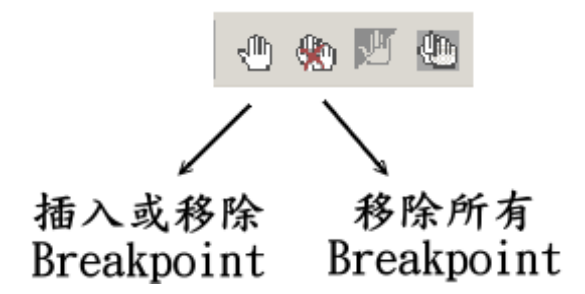

Breakpoint 可讓程式在 Run 的時候,當到跑到有設定 Breakpoint 的那一行會停住!可利用此功能 檢查程式運作是否有誤,或是否邏輯有問題沒跑到那一行...等應用。如下圖所示我們在程式第 30, 32,34 放 breakpoint,然後按 Run,當程式跑到準備執行第 30 行時會停住,此時表示準備跑 30 這行但是還沒有跑!

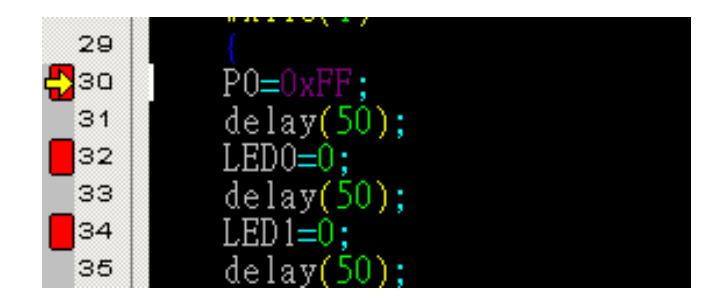

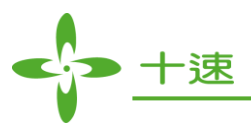

這時候我們按一下單步執行,如下圖程式就會跑完 30 換準備執行 31 行,我們就可以去看實驗板 上 P0 的是不是都送 HIGH 了。

| 29                | {          |
|-------------------|------------|
| <b>3</b> 30       | P0=0xFF    |
| <mark>-</mark> 31 | delay(50); |
| 32                | LEDO=0;    |
| 33                | delay(50); |
| 34                | LED1=0;    |
| 35                | delay(50); |
|                   |            |

再按 Run 過一下子程式跑完 delay 跑到 32 行時才會自動停住!!!

| 29  | {           |
|-----|-------------|
| вза | PO=0xFF;    |
| 31  | delay(50);  |
| 32  | LEDO=0;     |
| 33  | delay(50);  |
| 34  | LED $1=0$ ; |
| 35  | delay(50);  |
|     |             |

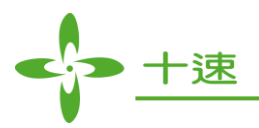

## 3.3 點亮七段顯示器(IO 控制、timer 應用)

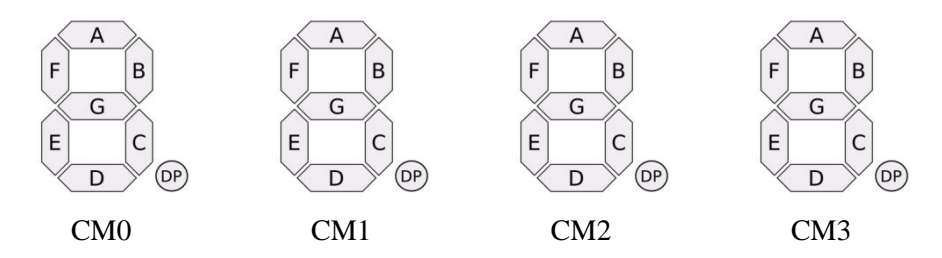

本實驗利用 GPIO 控制七段顯示器的 DA、DB、DC、...、DG、DP,送出顯示排列的訊號,讓顯示器顯示出數字,也就是說如果我們要顯示2,就讓 DA.DB.DD.DE.DG 亮,如下圖所示:

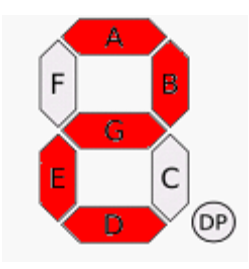

又因為實驗板上有 4 顆七段顯示器, DA~DP 是共用線, 透過控制 CM0~CM3 就可以指定要亮哪 一個位數的七段顯示器!本實驗想要讓數字自動由 0~9 變化,且 1 秒鐘變化一次,所以用到了 Timer2 的 Timer 中斷, Timer2 的詳細使用說明, 請看 Datasheet 的"8. Timers", Timer2 是 16 位元 計數器, 計數到 65536 溢位產生中斷,每一個指令周期計數加一,且可以設定中斷之後的 reload 值,所以不一定從 0 開始數!這樣我們透過計算並設定 reload 值就可以讓 timer2 剛好 1 秒鐘中斷 一次。

這個範例的時脈我們用預設值的慢鐘 80 KHz,除頻設除以 1,TM52F5288 的指令周期是 2 個系統時脈,所以指令周期頻率是 40K,也就是 25us 會讓 timer2 加 1,所以當 timer2 加了 40000 次,就是一秒鐘了...所以要計算 reload 值,就是用 65536-40000 等於 25536,16 進制是 0 x 63C0,這就是程式為何 reload 是設定 RCP2H = 0 x 63; RCP2L = 0 x C0; 的由來!

線路請依程式中定義的一樣,把 P1\_4 接到 CM0、P1\_3 接到 CM1、 .... 共 12 支接腳

```
#include <REGtenxTM52F5288.H>
#define SEG_CM0 P1_4
#define SEG_CM1 P1_5
#define SEG_CM2 P1_6
#define SEG_CM3 P1_7
(下頁續.....)
```

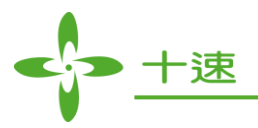

| #defineSEG_BUS P0#defineSEG_DA P0_7#defineSEG_DB P0_6#defineSEG_DC P0_5#defineSEG_DD P0_4#defineSEG_DE P0_3 |                                                                                                    |
|----------------------------------------------------------------------------------------------------|----------------------------------------------------------------------------------------------------|
| #defineSEG_DF P0_2#defineSEG_DG P0_1#defineSEG_DP P0_0                                                      |                                                                                                    |
| bit bf_1_Sec;<br>unsigned char LED_L<br>void Seg_Num (unsigned                                              | OOP_CNT;<br>char number); //宣告七段顯示器顯示設置的副程式                                                                                                    |
| void main (void){<br>//IO 設定<br>//Port 0 DA~DH<br>POOE= 0xFF;<br>P0= 0xFF;<br>//Port 1 CM0~O<br>P1MODH= 0xA | CM3<br>A;                                                                                                    |
| //用預設系統時<br>//CLKCON=0x                                                                                     | 鐘配置<br>23;   //0010 0011 // SRC FRC 慢鐘 div1                                                                                                    |
| //timer2 設定<br>T2CON= 0x04;<br>TH2= 0x63;<br>TL2= 0xC0;                                                     | //0000 0100                                                                                                    |
| RCP2H= 0x63;<br>RCP2L= 0xC0;<br>ET2= 1;<br>EA= 1;                                                           | //reload 值高位元<br>//reload 值低位元<br>//開 Timer2 中斷<br>//開中斷                                                                                                    |
| SEG_CM0= 0;<br>SEG_CM1= 1;<br>SEG_CM2= 1;<br>SEG_CM3= 1;                                                    | //只要亮 CM0 就好了                                                                                                    |
| while (1){<br>if (bf_1                                                                                      | //循環<br>_Sec==1){   //1 秒鐘才會進來一次(Timer2 中斷裡會把這個旗標設 1)<br>bf_1_Sec= 0;   //進來後把旗標清 0<br>LED_LOOP_CNT++; // LED_LOOP_CNT 用來產生 0~9 的數字<br>if(LED_LOOP_CNT>= 10){<br>LED_LOOP_CNT= 0; |
| LED_LOOP_CNT 數字<br>}                                                                                        | }<br>Seg_Num (LED_LOOP_CNT); //呼叫設定七段顯示器的程式顯示                                                                                                    |
| }                                                                                                    |                                                                                                    |
| (下頁續)                                                                                                    |                                                                                                    |

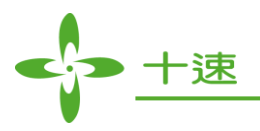

| //七段顯示器顯示哪<br>void Seg_Num (unsi<br>switch (num | 幾顆的設定副系<br>gned char numbe<br>iber){    | 呈式<br>r){                              |                                     |
|-------------------------------------------------|-----------------------------------------|----------------------------------------|-------------------------------------|
| cas                                             | e 0:                                    |                                        |                                     |
|                                                 | SEG_BUS<br>break:                       | = 0x03;                                | //0000 0011                         |
| C35                                             | م 1.                                    |                                        |                                     |
| Cas                                             | SEG_BUS                                 | = 0x9F;                                | //1001 1111                         |
|                                                 | break;                                  |                                        |                                     |
| cas                                             | e 2:                                    |                                        |                                     |
|                                                 | SEG_DA=                                 | : 0;                                   | //也可以一根腳一根腳送,但會浪費程式空間<br>及運作時間      |
|                                                 | SEC DD-                                 | 0.                                     |                                     |
|                                                 | SEC_DD=                                 | 0;                                     |                                     |
|                                                 | SEG_DC=                                 | : 1;                                   |                                     |
|                                                 | SEG DD=                                 | = 0;                                   |                                     |
|                                                 | SEG DE-                                 | 0.                                     |                                     |
|                                                 | SEC_DE-                                 | 1.                                     |                                     |
|                                                 | SEC_DF-                                 | 1,                                     |                                     |
|                                                 | SEG_DG=                                 | = 0;                                   |                                     |
|                                                 | SEG_DP=                                 | 1;                                     |                                     |
|                                                 | break:                                  |                                        |                                     |
| Cas                                             | e 3.                                    |                                        |                                     |
| cus                                             | CD.                                     | - 0.0D                                 | //0000 1101                         |
|                                                 | SEC_DUS                                 | = 0 X 0 D;                             | //0000 1101                         |
|                                                 | break;                                  |                                        |                                     |
| cas                                             | e 4:                                    |                                        |                                     |
|                                                 | SEG BUS                                 | = 0x99:                                | //1001 1001                         |
|                                                 | brook:                                  | 01222,                                 |                                     |
|                                                 | oleak,                                  |                                        |                                     |
| cas                                             | e 5:                                    |                                        |                                     |
|                                                 | SEG_BUS                                 | = 0x49;                                | //0100 1001                         |
|                                                 | break;                                  |                                        |                                     |
| Cas                                             | e 6 <sup>.</sup>                        |                                        |                                     |
| cus                                             | SEC DUS                                 | -0 x 41                                | //0100.0001                         |
|                                                 | SEC_BUS                                 | -0.00000000000000000000000000000000000 | //0100/0001                         |
|                                                 | break;                                  |                                        |                                     |
| cas                                             | e 7:                                    |                                        |                                     |
|                                                 | SEG BUS                                 | = 0x1B:                                | //0001 1011                         |
|                                                 | break:                                  | ,                                      |                                     |
|                                                 | o Q.                                    |                                        |                                     |
| cas                                             |                                         | 0.01                                   | 10000 0001                          |
|                                                 | SEG_BUS                                 | = 0x01;                                | //000 0001                          |
|                                                 | break;                                  |                                        |                                     |
| cas                                             | e 9:                                    |                                        |                                     |
|                                                 | SEG BUS                                 | $= 0 \times 09$                        | //0000 1001                         |
|                                                 | brook:                                  | 0110),                                 | //00001001                          |
| 1.6.1.                                          | Ulcak,                                  |                                        |                                     |
| default:                                        |                                         |                                        |                                     |
|                                                 | break;                                  |                                        |                                     |
| }                                               |                                         |                                        |                                     |
| }                                               |                                         |                                        |                                     |
| ,                                               |                                         |                                        |                                     |
|                                                 |                                         |                                        |                                     |
|                                                 |                                         |                                        |                                     |
| // Imer2 中斷副程式                                  | ,Timer2 是第                              | 3個平斷源(D                                | atasheet 有 說 明 )                    |
| void TIMER2_int (v                              | oid) interrupt 5{                       |                                        |                                     |
| TF2 = 0:                                        | //                                      | 中斷旗標歸0                                 |                                     |
| bf 1 Sec=1                                      | . //                                    | 自設的1秒旗;                                | 標設1,放在這裡表示一秒鐘會被設成1一次                |
| 1                                               | , , , , , , , , , , , , , , , , , , , , |                                        | The and a sector of the BIR WAR I T |
|                                                 |                                         |                                        |                                     |

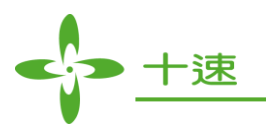

## 3.4 LED 呼吸燈 (PWM 應用、timer 應用)

利用 TM52F5288 的 PWM 功能自動產生調變波形,可以令 LED 因快速閃爍,達成調光的效果, 在 datasheet"10. PWMs"中有詳細介紹 PWM 設定及運作情形,下圖為 PWM 會產生之波型與 LED 亮度示意圖~因為 LED 是訊號拉 LOW 時亮,所以當 PWM 的 duty 越小,LED 會越亮,本範例 寫一程式讓 PWM 的 Duty 會漸漸變大,再漸漸變小,達成呼吸燈的功能。

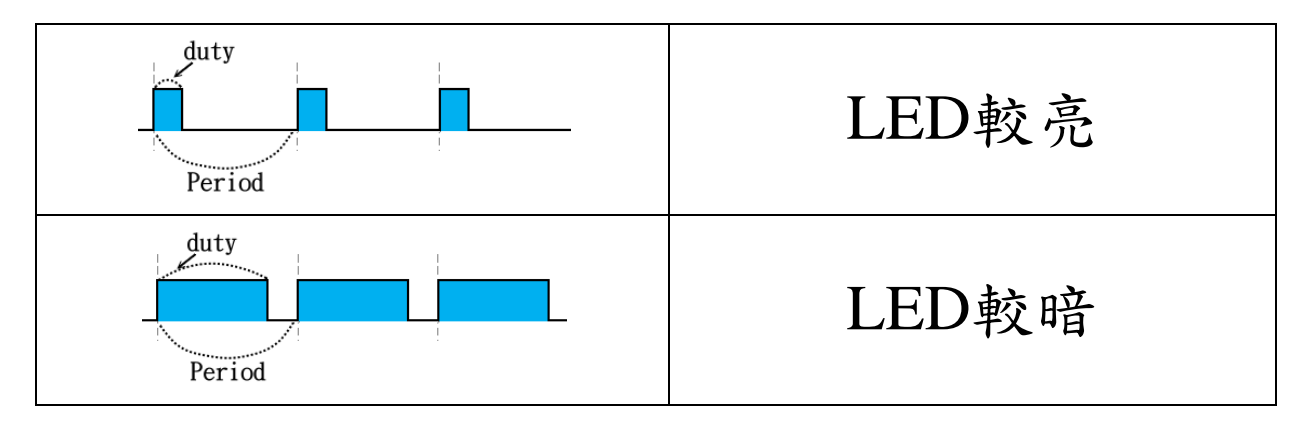

本範例電路很簡單,只需要一條線,連接 P1\_5 跟 LED 模組上隨便一顆 LED 燈即可,程式設定 PWM 的時脈及 Period 後將 PWM 運作設定開啟,之後利用 Timer 中斷去定期改變 PWM 的 duty 調整亮度,即可達成漸漸亮再漸漸暗的效果!

| #includ    | e <regtenxtm52f5288.h< th=""><th>I&gt;</th><th></th></regtenxtm52f5288.h<>  | I>                                        |                        |
|------------|-----------------------------------------------------------------------------|-------------------------------------------|------------------------|
| #define    | LED0 P1_5                                                                   |                                           |                        |
| bit<br>bit | bfUP_DOWN;<br>bf_100ms;                                                     | //程式運作旗標                                  | 1:數值遞增 0: 數值遞減         |
| void ma    | ain (void)                                                                  |                                           |                        |
| {          | //IO 設定 PWM1 輸出 PI<br>//Port 1<br>P1MODH= 0x08; //00 00<br>LED0= 1;         | IN 是 P1.5<br>) 10 00                      |                        |
|            | //CLKCON= 0x23;<br>CLKCON= 0x20;<br>CLKCON= 0x24;                           | //0010 0011<br>//0010 0000<br>//0010 0100 | 改變除頻變除 16<br>改快鐘       |
|            | //PWM1 設定<br>PWM1PRD= 250;<br>PWM1DH= 20;<br>PWMCON= 0x08;<br>PINMOD= 0x80; | //PWM1 時脈設<br>//PWM1 打開,                  | 定為快鐘/4<br>並將訊號輸出至 P1_5 |
| (下頁創       | t)                                                                          |                                           |                        |

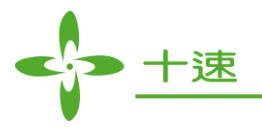

```
bfUP_DOWN=1;
                        //程式運作用到的旗標初始值1
      //timer2 設定
      T2CON=0x04; //timer2 開始計數
      TH2=0xA6;
      TL2 = 0x00;
      RCP2H=0xA6;
                        //快鐘除以 16, reload 設 0xA600 等於 100ms 中斷一次
      RCP2L = 0x00;
      ET2= 1;
      EA=1;
      //主程序循環
      while (1)
      Ł
            if (bf_100ms==1) //100ms 進來一次
             bf_100ms= 0;
//*****以下這段 Code 會讓 PWM1DH 數值遞增,超過 230 數值變遞減,持續來回*****
             if (PWM1DH<20)
             ł
                  bfUP_DOWN=1;
                  PWM1DH= PWM1DH+20;
             }
             else
                  if (PWM1DH>230)
             ł
                  bfUP_DOWN=0;
                  PWM1DH= PWM1DH-20;
             }
             else
             {
                  if (bfUP_DOWN==1){
                         PWM1DH=PWM1DH+10;
                   }
                  else{
                         PWM1DH= PWM1DH-10;
                   }
             }
                                 ****
//******
            }
      }
}
//Timer2 中斷副程式
void TIMER2_int (void) interrupt 5{
      TF2=0;
      bf_100ms=1;
}
```

執行結果,可以看到 LED 漸漸亮漸漸暗持續循環!

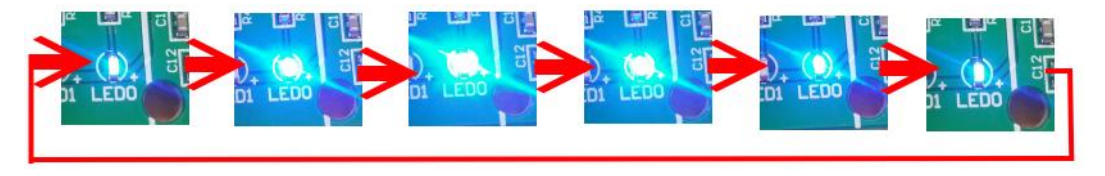

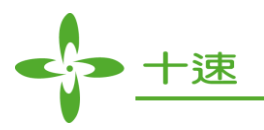

## 3.5 掃描按鍵輸入(IO 控制、timer 應用)

本範例實做一個掃描按鍵的程式,將程式結果從 PO 送出...可接到 LED 模組觀看結果,掃描按鍵 的原理請看本文件 1.2 介紹(<u>在這裡</u>),本範例掃描按鍵程式亦含有簡易去彈跳的機制,程式設 計每 100 ms 才去掃描偵測一次按鍵狀態,要連續兩次偵測結果都是同一個按鍵被按下,才確定 這個按鍵備按下了,實驗板腳位連接請按照程式中的 define 來接,並將 PO 接到 LED 模組。

## #include <REGtenxTM52F5288.H>

| #define C1 P2_4<br>#define C2 P2_5<br>#define C3 P2_6<br>#define C4 P2_7                          |  |
|---------------------------------------------------------------------------------------------------|--|
| unsigned char Scankey (void); //宣告掃描按鍵副程式                                                         |  |
| unsigned char GET_KEY; //取得的按鍵<br>unsigned char GET_KEY_BUF; //去彈跳程序的按鍵值備份<br>bit bf_100ms;       |  |
| void main (void){<br>//Port 0<br>P0OE= 0xFF;<br>P0= 0xFF;<br>//Port 2<br>P2OE= 0xF0;<br>P2= 0xFF; |  |
| //CLKCON=0x23; //預設值<br>CLKCON=0x20; //0010 0000 改變除頻變除 16<br>CLKCON=0x24; //0010 0100 改快鐘        |  |
| //timer2 設定<br>T2CON= 0x04; //Timer2 開始計數<br>TH2= 0xA6;<br>TL2= 0x00;                             |  |
| RCP2H= 0xA6; //快鐘除以 16, reload 設 0xA600 等於 100ms 中斷一次<br>RCP2L= 0x00;<br>ET2= 1;<br>EA= 1;        |  |
| GET_KEY_BUF= 0;<br>bf_100ms= 0;                                                                   |  |
| (下頁續)                                                                                             |  |

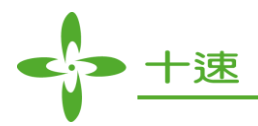

|               | //主程序<br>while (1               | ·循環<br>)                               |        |                                                               |
|---------------|---------------------------------|----------------------------------------|--------|---------------------------------------------------------------|
|               | {<br>if (bf_10                  | $00ms = 1){$                           |        | //以下程式 100ms 執行一次                                             |
|               | GET_KI                          | is=0;<br>EY=Scankey();<br>_KEY==GET_KE | Y_BUF) | //呼叫掃描按鍵副程式,會返回按鍵值,0就是沒按<br>//如果上次收到的按鍵值跟這次一樣,<br>//未一來初於健神掉了 |
|               | {<br>P0= ~GI                    | ET_KEY;                                |        | //把按鍵值從 PO 送出去, PO 可接到 LED 模組觀察按鍵結果                           |
|               | }<br>else                       |                                        |        |                                                               |
|               | {<br>GET_KI                     | EY_BUF= GET_F                          | KEY;   | //如果本次讀到的按鍵值跟上次不一樣,<br>//那就把本次的新按鍵值備份起來                       |
| ,             | }                               | }                                      |        |                                                               |
| }<br>unsigned | l char Sca<br>//******才         | ankey (void){<br>帚 C1 行*****           | //掃描按  | 鍵副程式                                                          |
|               | C1= 0;<br>if (R1==              | c0){<br>C1= 1;<br>return 4;            | //C1R1 | 被按了                                                           |
|               | }<br>else if (F                 | R2==0){<br>C1=1;<br>return 8;          | //C1R2 | 被按了                                                           |
|               | }<br>else if (F                 | R3==0){<br>C1= 1;<br>return 12;        | //C1R3 | 被按了                                                           |
|               | }<br>else if (F                 | R4==0){<br>C1= 1;<br>return 16;        | //C1R4 | 被按了                                                           |
|               | }<br>else{                      | C1= 1;                                 | //都沒按  |                                                               |
|               | 」<br>//*****<br>C2=0;<br>if (R1 | 與掃 C2 行*****                           |        |                                                               |
|               | }<br>}                          | C2= 1;<br>return 3;                    | //C2R1 | 被按了                                                           |
|               | }                               | $C2==0){C2= 1;return 7;$               | //C2R2 | 被按了                                                           |
|               | else if (F                      | R3==0){<br>C2= 1;<br>return 11;        | //C2R3 | 被按了                                                           |
|               | else if (F                      | R4==0){<br>C2= 1;<br>return 15;        | //C2R4 | 被按了                                                           |
|               | else{                           | //都沒按<br>C2=1;                         |        |                                                               |
| (下頁續          | }<br>)                          |                                        |        |                                                               |

UM-TM52F5284\_88\_MiniDEVB\_C

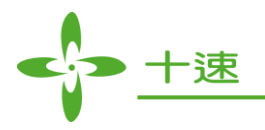

| //*****换掃 C3 行*****<br>C3-0:                                |                   |  |
|-------------------------------------------------------------|-------------------|--|
| If (R1==0){<br>C3= 1;<br>return 2;                          | //C3R1 被按了        |  |
| <pre>} else if (R2==0){     C3= 1;     return 6;</pre>      | //C3R2 被按了        |  |
| <pre>} else if (R3==0){     C3= 1;     return 10;</pre>     | //C3R3 被按了        |  |
| }<br>else if (R4==0){<br>C3= 1;<br>return 14;               | //C3R4 被按了        |  |
| }<br>else{<br>C3= 1;<br>//都沒拵                               |                   |  |
| //*****换掃 C4 行****                                          | **                |  |
| C4= 0;<br>if (R1==0){<br>C4= 1;<br>return 1;                | //C4R1 被按了        |  |
| else if (R2==0){<br>C4= 1;<br>return 5;                     | //C4R2 被按了        |  |
| }<br>else if (R3==0){<br>C4= 1;<br>return 9;                | //C4R3 被按了        |  |
| <pre> } else if (R4==0){     C4= 1;     return 13; } </pre> | //C4R5 被按了        |  |
| }<br>else{<br>//都沒按<br>C4= 1;                               |                   |  |
| }<br>return 0;                                              | //都沒按 return 一個 0 |  |
| //Timer2 中斷副程式<br>void TIMER2_int (void) interrup           | pt 5{             |  |
| 1F2=0;<br>bf_100ms=1;                                       |                   |  |
| }                                                           |                   |  |
|                                                             |                   |  |
|                                                             |                   |  |

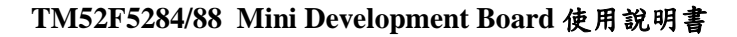

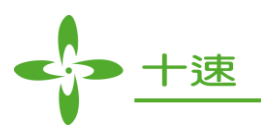

## 3.6 讓 PC 跟實驗板利用 UART (RS232) 通訊 (UART 應用)

本範例做一個簡易的 UART 傳輸程式,讓實驗板可以跟 PC,或兩片實驗板之間互傳資料, PC 端可以安裝超級終端機或 AccessPort 這類可以收發 UART (RS232) 的程式,這邊以 AccessPort 這一個程式為例,在 google 打 AccessPort 免費軟體就可以下載的到,<u>或是按這裡</u>,下載好之後打開軟體,軟體長的像下圖這樣

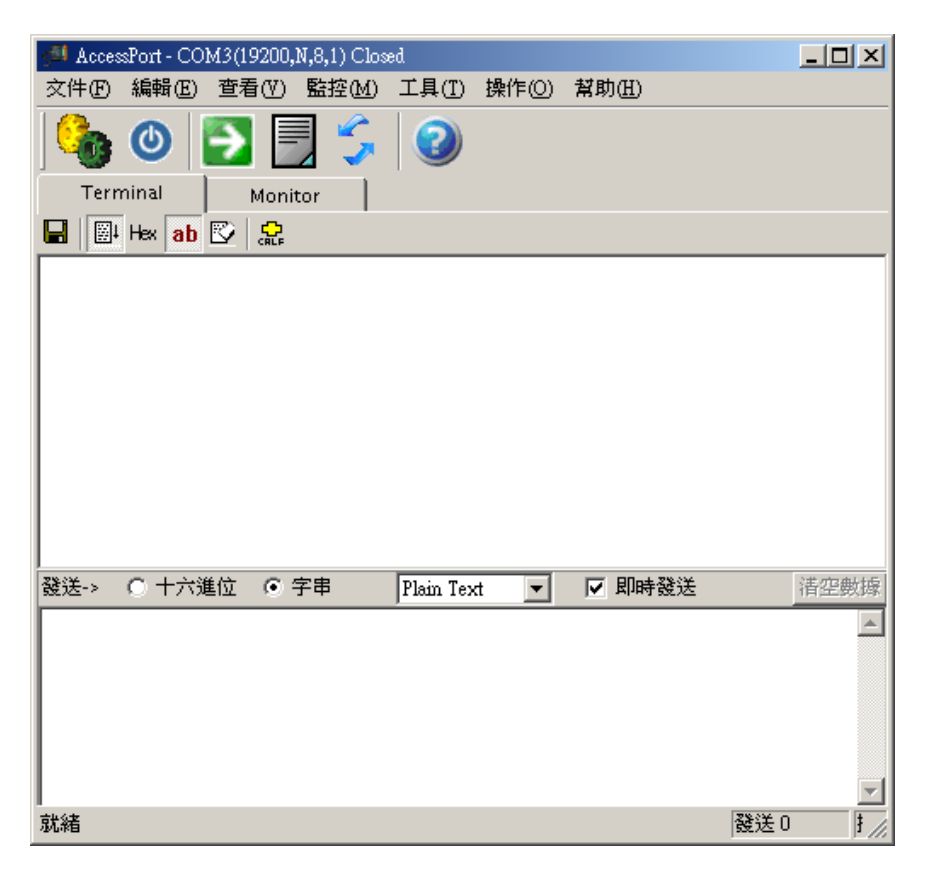

我們先把範例 Code 燒到板子上,然後用 COM Port 的線把實驗板跟電腦連起來!

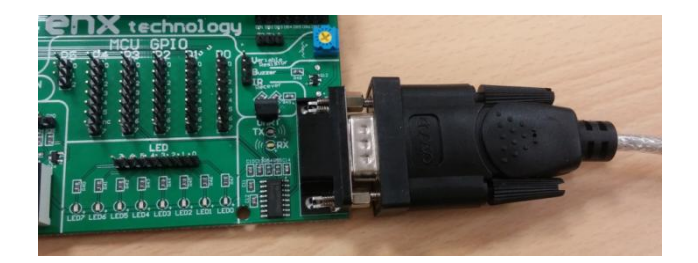

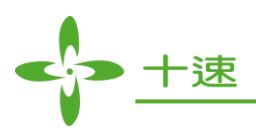

然後到我的電腦中的裝置管理員找看看板子是哪一個 Com 的 Port,本範例是 COM3!可以一直 插拔板子,看看哪個 COM 會出現又消失就是那一個啦!!!

| ➡ 装置管理員                                 |
|-----------------------------------------|
| 檔案(F) 執行(A) 檢視(Y) 說明(H)                 |
|                                         |
| E- SHYE                                 |
| 直 🥝 DVD/CD-ROM 光碟機                      |
| 🗈 🗃 IDE ATA/ATAPI 控制器                   |
| 🔲 🗇 🖾 人性化介面裝置                           |
| ■ 田 🖘 存放磁碟區                             |
| 📗 🖻 🚽 系統裝置                              |
| 📗 🔍 音效,視訊及遊戲控制器                         |
| 🗈 🐲 處理器                                 |
| 🔲 🖻 😋 通用序列匯流排控制器                        |
| 📄 🔊 連接埠 (COM 和 LPT)                     |
| Prolific USB-to-Serial Comm Port (COM3) |
| 📗 🗈 🐌 滑鼠及其他指標裝置                         |
|                                         |

知道 COM 的編號後,回到 AccessPort 軟體按左上角的齒輪 出现設定的畫面,按照下面設定(COM 的串口編號就用剛剛你們自己的),傳輸速我們範例 Code 是設定為 19200,NONE 校驗位,數據 8 位元,停址位 1...設定完按確定

| 🔥 選項                            |                                                                                                    | x |
|---------------------------------|----------------------------------------------------------------------------------------------------|---|
| 常規<br>事件控制<br>流控制<br>           | <b>常規</b><br>自定義串列傳輸速率<br>□ 九許 19200                                                                                                    |   |
| ····· ₩TTTTT                    | <ul> <li>申□設置</li> <li>申□: COM3 ▼</li> <li>申列傳輸速 19200 ▼</li> <li>校驗位: NONE ▼</li> <li>数據位元: 8 ▼</li> <li>停止位: 1 ▼</li> <li>緩衝區大小: 256 ▼</li> <li>磁送區資料格式</li> <li>字元形式</li> <li>字元形式</li> <li>十六進位</li> <li>自動發送 週期 1000 毫秒</li> </ul> |   |
| 確定( <u>()</u><br>取消( <u>C</u> ) | 高級<br>□ 程式容動時自動打開埠<br>□ 程式結束時提示保存所接收的資料<br>□ 當有可用更新時請提醒我                                                                                                    |   |

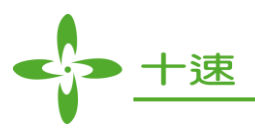

按完確定回到軟體畫面,把實驗板電源線或 USB 拔掉,重新插上去,這時後軟體就會跑出在實驗板程式裡面寫要送出的那串字'tenx'

| 文件 ① 編輯 ② 查看 ④ 監控 M 工具 ① 操作 ② 幫助 ①         ●       ●       ●       ●       ●       ●       ●       ●       ●       ●       ●       ●       ●       ●       ●       ●       ●       ●       ●       ●       ●       ●       ●       ●       ●       ●       ●       ●       ●       ●       ●       ●       ●       ●       ●       ●       ●       ●       ●       ●       ●       ●       ●       ●       ●       ●       ●       ●       ●       ●       ●       ●       ●       ●       ●       ●       ●       ●       ●       ●       ●       ●       ●       ●       ●       ●       ●       ●       ●       ●       ●       ●       ●       ●       ●       ●       ●       ●       ●       ●       ●       ●       ●       ●       ●       ●       ●       ●       ●       ●       ●       ●       ●       ●       ●       ●       ●       ●       ●       ●       ●       ●       ●       ●       ●       ●       ●       ●       ●       ●       ●       ●       ●       ●       ●                                                                                                    |
|----------------------------------------------------------------------------------------------------|
| Wonitor     Terminal     Monitor     Image: Content and the second second se                                   |
| Terminal     Monitor       Image: Hex ab     Image: Comparison of the state of the state |
| ■ E+ Hex ab E 品 tenx aabbccddef 酸送-> ○ 十六進位 ○ 字串 Plain Text ▼ 即時發送 諸空數據                                                                                                    |
| tenx aabbccddef<br>發送-> ○ 十六進位 ○ 字串 Plain Text ▼ ☑ 即時發送<br>這空數據                                                                                                    |
| 發送-> ○ 十六進位 ○ 字串 Plain Text ▼ 即時發送<br>潜空數據                                                                                                    |
| 發送-> ○ 十六進位 ○ 字串 Plain Text ▼ □ 即時發送<br>諸空數據                                                                                                    |
| 發送-> ○ 十六進位 ○ 字串 Plain Text ▼ □ 即時發送                                                                                                    |
| 發送-> ○ 十六進位 ○ 字串 Plain Text ▼ ☑ 即時發送                                                                                                    |
| 發送-> ○ 十六進位 ● 字串 Plain Text ▼ ▶ 即時發送 清空數據                                                                                                    |
| 發送-> ○ 十六進位 ○ 字串 Plain Text ▼ ☑ 即時發送 <u>清空數據</u>                                                                                                    |
| 發送-> ○ 十六進位 ○ 字串 Plain Text ▼ ☑ 即時發送                                                                                                    |
| ,                                                                                                    |
| aabbccddef                                                                                                    |
| $\swarrow$                                                                                                    |
| 在這裡按一下滑虽然後用鍵盤打字,我們打的字會傳到實驗                                                                                                    |
| 板去,根據實驗极程式,實驗极會把DATA再送回來,所以會<br>顯示在上面那一格!!!                                                                                                    |
|                                                                                                    |
| Comm Status CTS DSR RING RLSD (CD) CTS Hold DSR Hold                                                                                                    |
|                                                                                                    |

實驗板程式中 UART 的設定及運作模式,在 datasheet 的"9. UART"中有說明,範例程式中亦有註 解說明設定內容,比較複雜的鮑率計算,我們範例程是是跑內部快鐘,除頻除以 2,所以是 3.6864 MHz,UART 是設定跑 MODE 1 (8 bit UART, Baud Rate is variable),用 Timer1 reload 值是 250,SMOD 設 1,所以依據下面鮑率的公式,算出結果

Mode 1, 3: if using Timer1 auto reload mode Baud Rate =  $(SMOD + 1) \times F_{SYSCLK} / (32 \times 2 \times (256 - TH1))$ 

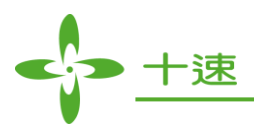

計算(1+1)\*3686400/(32\*2\*(256-250))=19200所以電腦端串口速度才會設定19200

```
#include <REGtenxTM52F5288.H>
unsigned char
            Get DATA;
                         //存放收到的 DATA
void main (void){
      //I/O 設定
      P3MODL = 0x80;
                          // P3 1= TX ; P3 0= RX
      P3=0xFF;
      //時脈設定
      CLKCON= 0x22;
                          //除2
      CLKCON=0x26;
                          //切快鐘
      //UART 設定
      SCON=0x50;
                          //UART 設 MODE 1
      PCON = 0x80;
                          //開啟 UART
      //利用 Timer1 產生 UART 需要的鮑率
      TMOD=0x20;
                          //Timer1 設為 8bits 自動 reload 計數器,當 UART 的鮑率
      TH1= 250;
                          //reload 值
      TR1=1;
                          //timer 1 run
      SBUF= 't';
      while (TI==0);
                          //等待傳送完成 TI 會變 1
      TI=0:
                          //傳送完要把 T1 清 0
      SBUF= 'e';
      while (TI==0);
                          //等待傳送完成 TI 會變 1
      TI=0:
                          //傳送完要把 T1 清 0
      SBUF= 'n';
      while (TI==0);
                          //等待傳送完成 TI 會變 1
      TI=0;
                          //傳送完要把 T1 清 0
      SBUF= 'x';
      while (TI==0);
                          //等待傳送完成 TI 會變 1
      TI = 0;
                          //傳送完要把 T1 清 0
      while (1)
             if (RI==1){
                   Get_DATA= SBUF;
                                       //RI 變 1 就是收到 PC 資料了,把值放到 Get_DATA
                   RI=0;
                                       //取回值後把 RI 清為 0
                                       //再把 Get_DATA 丢到 SBUF 送回去給 PC,
                   SBUF= Get_DATA;
                                       //這樣 PC 螢幕才會顯示剛剛鍵盤按的字
                   while (TI==0)
                               1
                   TI=0;
      }}
```

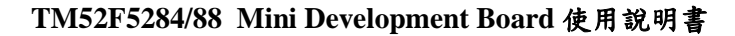

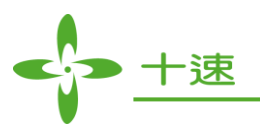

## 3.7 可變電阻模組類比數位轉換 (ADC 應用)

本範例程式利用 TM52F5288 的 ADC,從 MCU 外部讀進可變電阻模組送出的 0V~5V 間之類比電 壓值,當電壓約 0V~1V 時亮一顆 LED 燈、約 1V~2V 時亮二顆 LED 燈、約 2V~3V 時亮三顆 LED 燈、約 3V~4V 時亮四顆 LED 燈、約 4V~5V 時亮五顆 LED 燈!

TM52F5288 裡是一 12Bits 的 ADC,所以 ADC 可將 0V~5V 的電壓切成 4096 個階,轉換完成的數 值高 8Bits 放在 ADCDH,低 4Bits 放在 ADCDL 這兩個暫存器中,按照此範例的程式需求只需將 數值分成 5 個階段,所以可以只讀 ADCDH 這個暫存器就夠了!也就是設定當數值是 0~50 亮 1 顆燈、51~100 亮 2 顆燈、101~150 亮 3 顆燈、151~200 亮 4 顆燈、201~255 亮 5 顆燈。

要控制 ADC 只需要設定好 ADC 的運作頻率、設定好 ADC Channel (TM52F5288 有 12 Channel) 然後將 ADSOC 這個 Bit 設 1, ADC 就會開始運作,當運作完成吐出值之後, ADCSOC 會自動被 寫回 0,所以當我們把 ADSOC 設 1 讓 ADC 運作之後,我們只需要去檢查 ADSOC 是不是變 0 就 知道 ADC 運作完成了沒!本範例使用 ADC Channel 0 也就是 P1\_7 這支腳,所以只需要將可變電

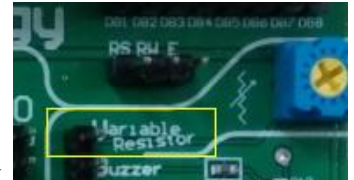

阻模組的 PIN **MANUAL PROVIDENT OF THE PARTY OF THE PARTY OF** 

| <pre>#include <regte #define="" (void)="" led="" main="" pre="" void="" {<=""></regte></pre> | enxTM52F5288.H><br>P2<br>//時脈改除頻除以2,然<br>CLKCON=0x22;<br>CLKCON=0x26;<br>//IO 設定<br>P1MODH=0xC0;<br>P2OE=0xFF;<br>//ADC 設定<br>OPTION=0x00;<br>CHSEL=0x00;<br>while (1) | 《後切到》<br>//P1.7<br>//P2 當<br>//設定           | 央鐘<br>要當 ADCPIN要設成 Mode3<br>LED 訊號腳位<br>ADC 運作速度                      |
|----------------------------------------------------------------------------------------------|----------------------------------------------------------------------------------------------------|---------------------------------------------|-----------------------------------------------------------------------|
|                                                                                              | ADSOC= 1;<br>while (ADSOC=<br>if (ADCDH<50)<br>LED=                                                                                                    | ==1);<br>){<br>0x01:                        | //ADC 開始運作<br>//等待 ADC 完成 (ADSOC 完成會變 0)<br>//判斷 ADC 數值在哪個區間<br>//鸟一颗 |
|                                                                                              | }<br>else if (ADCDH<br>LED=<br>}                                                                                                    | <pre>~0x01;<br/>[&lt;100){<br/>~0x03;</pre> | // 完二顆                                                                |
|                                                                                              | else if (ADCDH<br>LED=<br>}                                                                                                    | [<150){<br>~0x07;                           | //亮三顆                                                                 |
|                                                                                              | else if (ADCDH<br>LED=<br>}                                                                                                    | [<200){<br>~0x0F;                           | //亮四顆                                                                 |
| }                                                                                            | else{<br>LED=<br>} }                                                                                                    | ~0x1F;                                      | //亮五顆                                                                 |

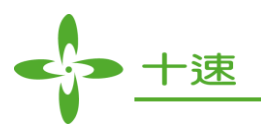

程式運作結果如下圖,可用十字起子轉動可變電阻!電壓會從 0V~5V 變化~

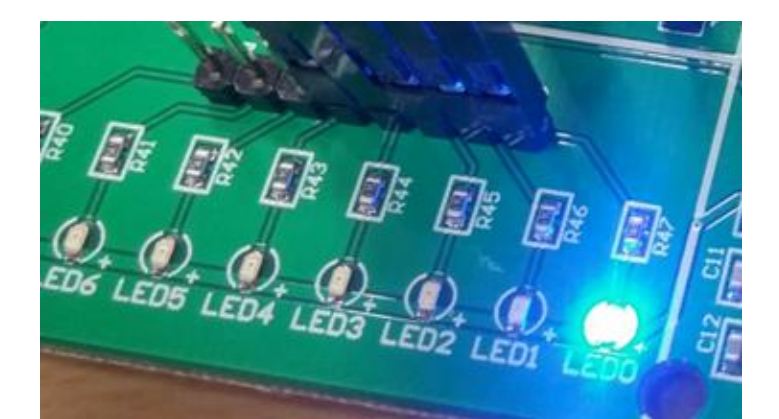

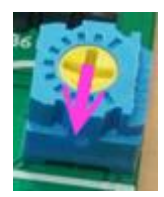

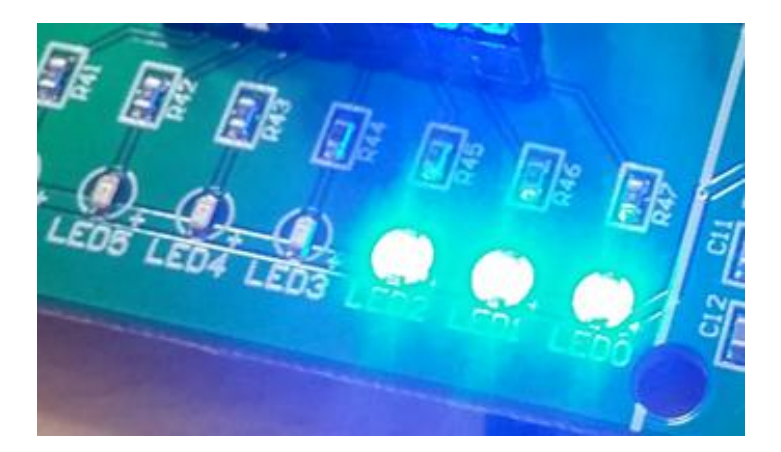

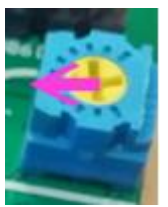

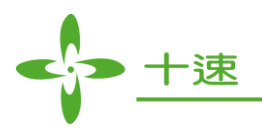

## 3.8 1602 LCM 文字型液晶模組

本範例實作一個文字型 LCM 控制程式,該顯示器可顯示兩列英文字串。此模組上的 HD44780 是 日立 (Hitachi) 公司開發的一顆標準文字型 LCD 控制 IC,該 IC 提供內建的 ASCII 字型,放在其 字元產生器 (Character Generator ROM; CG ROM) 唯讀記憶體內,使用時只要將 ASCII Code 寫入 LCD 模組上之控制 IC 的顯示資料記憶體 (Display Data RAM; DD RAM) 內,該 IC 便會將字型顯 示在 LCD 上。此外該 IC 也提供使用者定義幾個自己的字型放在 CG RAM 中。HD44780 IC 最多 可顯示兩列,一列最多 40 個字共 80 個字, LCD 上每個位置與 DD RAM 記憶體位址對映關係如 下表所示:

| 顯示位置 | 1   | 2   | 3   | ~ | 38  | 39  | 40  |
|------|-----|-----|-----|---|-----|-----|-----|
| 第1列  | 00H | 01H | 02H | ~ | 25H | 26H | 27H |
| 第2列  | 40H | 41H | 42H | ~ | 65H | 66H | 67H |

本實驗板之 LCM 模組已將控制腳位拉出,各腳位說明如下表

| 腳位      | 腳位說明                        |
|---------|-----------------------------|
| R/W     | 0: 資料寫入 LCM, 1: 讀取 LCM 資料   |
| EN      | 0:啟用讀寫 LCM 功能,1:關閉讀寫 LCM 功能 |
| RS      | 0:選擇指令暫存器,1:選擇資料暫存器         |
| DB0~DB7 | 資料滙流排                       |

下圖為實驗板上 LCM 模組腳位在模組的右下角,可與上表對照觀察~

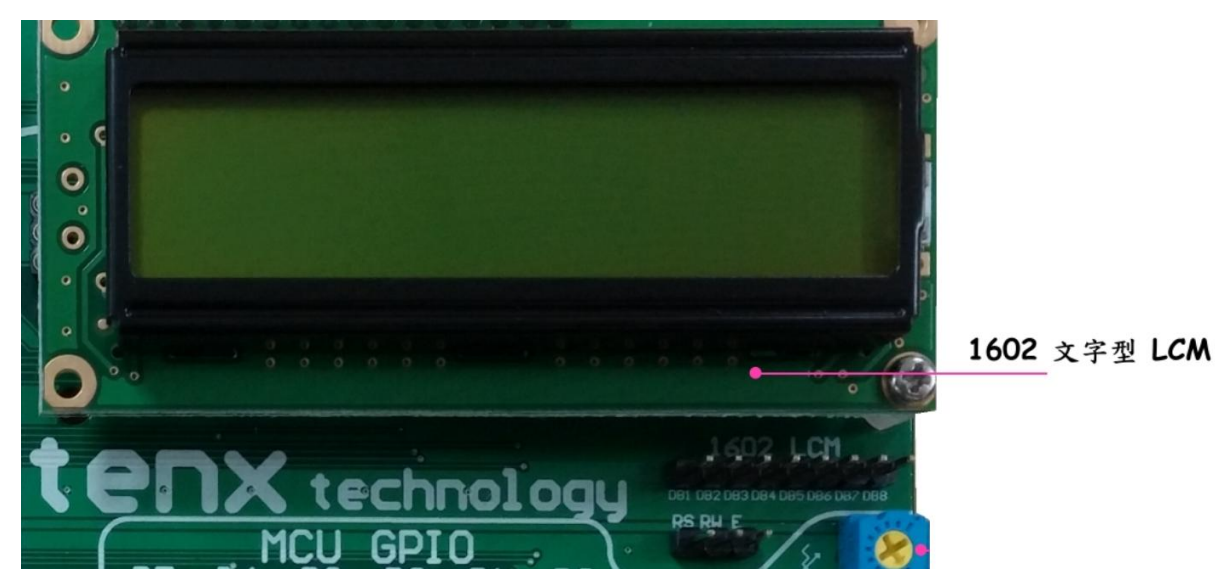

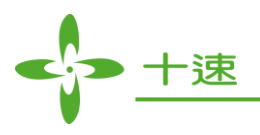

LCM 模組要跟 TM52F5288 溝通 HD44780 IC 內部提供兩個 8 位元暫存器,兩個暫存器分別是指 令暫存器 (Instruction Register; IR) 與資料暫存器 (Data Register; DR)。指令暫存器用來儲存 TM52F5288 送來的命令,並進行各種相關設定,資料暫存器則用來儲存要顯示的 ASCII Code 或 字型資料,並將資料送到適當的記憶體位址。

HD44780 IC 可接受的命令共有 11 個分別說明如下,只要由 MCU 傳送以下命令就可以讓 LCM 做 出相對應的設定或動作,傳送命令給 HD44780 IC 時 EN 腳位必須設定為 1,命令傳送完成 EN 腳 位必須再恢復為 0。

● 清除顯示內容 (Clear Display): 將 DD RAM 的內容全部清為空白 (ASCII Code = 20h), 游標返 回螢幕左上角 (第1列第1個位置),位址計數器 (Address Counter; AC) 歸零,其中, AC 是 當有資料要寫入 DD RAM 時,用來指定資料要寫入的位置,資料寫入 DD RAM 後, AC 值會 自動調整。清除顯示內容命令如下:

| RS | $R/\overline{W}$ | DB7 | DB6 | DB5 | DB4 | DB3 | DB2 | DB1 | DB0 |
|----|------------------|-----|-----|-----|-----|-----|-----|-----|-----|
| 0  | 0                | 0   | 0   | 0   | 0   | 0   | 0   | 0   | 1   |

● 返回左上角 (Return Home): DD RAM 內容不變,游標返回左上角, AC 歸零。返回左上角命 令如下:

| RS | $R/\overline{W}$ | DB7 | DB6 | DB5 | DB4 | DB3 | DB2 | DB1 | DB0 |
|----|------------------|-----|-----|-----|-----|-----|-----|-----|-----|
| 0  | 0                | 0   | 0   | 0   | 0   | 0   | 0   | 1   | Х   |

設定輸入模式 (Entry Mode Set): 設定讀寫 DD RAM 時,顯示內容、游標、與 AC 值的改變方式。設定輸入模式命令如下:

| RS | $R/\overline{W}$ | DB7 | DB6 | DB5 | DB4 | DB3 | DB2 | DB1 | DB0 |
|----|------------------|-----|-----|-----|-----|-----|-----|-----|-----|
| 0  | 0                | 0   | 0   | 0   | 0   | 0   | 1   | I/D | S   |

其中,I/D及S設定之內容如下表

| I/D | S | 作用               |
|-----|---|------------------|
| 0   | 0 | 顯示內容不動,游標左移,AC減1 |
| 1   | 0 | 顯示內容不動,游標右移,AC加1 |
| 0   | 1 | 顯示內容右移,游標不變,AC不變 |
| 1   | 1 | 顯示內容左移,游標不變,AC不變 |

● **顯示器開關控制 (Display on/off control)**:控制顯示器 (D),游標 (C),與游標字元閃爍 (B)功 能的開關。顯示器開關控制命令如下:

| RS | $R/\overline{W}$ | DB7 | DB6 | DB5 | DB4 | DB3 | DB2 | DB1 | DB0 |
|----|------------------|-----|-----|-----|-----|-----|-----|-----|-----|
| 0  | 0                | 0   | 0   | 0   | 0   | 1   | D   | С   | В   |

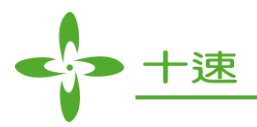

功能開關說明如下:

| D | 0: 關閉顯示器,1: 開啟顯示器 |
|---|-------------------|
| С | 0:不顯示游標,1:顯示游標    |
| В | 0:字元不閃爍,1:字元閃爍    |

• 游標或顯示內容位移 (Cursor or display shift):在不改變 DD RAM 內容情況下,移動游標或 顯示內容。游標或顯示內容位移命令如下:

| RS | $R/\overline{W}$ | DB7 | DB6 | DB5 | DB4 | DB3 | DB2 | DB1 | DB0 |
|----|------------------|-----|-----|-----|-----|-----|-----|-----|-----|
| 0  | 0                | 0   | 0   | 0   | 1   | S/C | R/L | Х   | Х   |

S/C與R/L用途說明如下:

| S/C | R/L | 作用           |
|-----|-----|--------------|
| 0   | 0   | 游標左移, AC 減1  |
| 0   | 1   | 游標右移, AC 加 1 |
| 1   | 0   | 顯示內容左移       |
| 1   | 1   | 顯示內容右移       |

 功能設定 (Function Set): 設定資料匯流排寬度 (DL),顯示列數 (N),或字型 (F)。功能設定命 令如下:

| RS | $R/\overline{W}$ | DB7 | DB6 | DB5 | DB4 | DB3 | DB2 | DB1 | DB0 |
|----|------------------|-----|-----|-----|-----|-----|-----|-----|-----|
| 0  | 0                | 0   | 0   | 1   | DL  | N   | F   | X   | X   |

DL、N、與F用途說明如下:

| DL | 0:4 bits,只用 DB7~DB4<br>1:8 bits |
|----|---------------------------------|
| N  | 0:1列<br>1:2列                    |
| F  | 0:字型寬×高=5×8<br>1:字型寬×高=5×10     |

 設定 CG RAM 位址 (Set CG RAM address): 設定接下來要讀寫的 CG RAM 位址, 位址線有 6 個位元 (A5~A0), 可定址範圍 00H~3FH。設定 CG RAM 位址命令如下:

| RS | $R/\overline{W}$ | DB7 | DB6 | DB5 | DB4 | DB3 | DB2 | DB1 | DB0 |
|----|------------------|-----|-----|-----|-----|-----|-----|-----|-----|
| 0  | 0                | 0   | 1   | A5  | A4  | A3  | A2  | A1  | A0  |

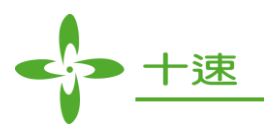

 設定 DD RAM 位址 (Set DD RAM address): 設定接下來要讀寫的 DD RAM 位址, 位址線有7 個位元 (A5~A0), 可定址範圍 00H~7FH。設定 DD RAM 位址命令如下:

| RS | $R/\overline{W}$ | DB7 | DB6 | DB5 | DB4 | DB3 | DB2 | DB1 | DB0 |
|----|------------------|-----|-----|-----|-----|-----|-----|-----|-----|
| 0  | 0                | 1   | A6  | A5  | A4  | A3  | A2  | A1  | A0  |

讀取忙碌旗標與位址 (Read busy flag and address): 讀取忙碌旗標 (BF) 與 DD RAM 位址 (AC 的值)。讀取忙碌旗標與位址命令如下:

| RS | $R/\overline{W}$ | DB7 | DB6 | DB5 | DB4 | DB3 | DB2 | DB1 | DB0 |
|----|------------------|-----|-----|-----|-----|-----|-----|-----|-----|
| 0  | 1                | BF  | A6  | A5  | A4  | A3  | A2  | A1  | A0  |

忙碌旗標說明如下:

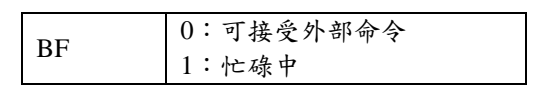

 高入 CG 或 DD RAM (Write data to CG or DD RAM):若最近曾設定 CG RAM 位址,則資料 會寫入 CG RAM,最近曾設定 DD RAM 位址,則資料會寫入 DD RAM。寫入 CG 或 DD RAM 命令如下:

| RS | $R/\overline{W}$ | DB7 | DB6 | DB5 | DB4 | DB3 | DB2 | DB1 | DB0 |
|----|------------------|-----|-----|-----|-----|-----|-----|-----|-----|
| 1  | 0                | D7  | D6  | D5  | D4  | D3  | D2  | D1  | D0  |

 讀取 CG 或 DD RAM (Read data from CG or DD RAM): 若最近曾設定 CG RAM 位址,則 會讀取 CG RAM 資料,最近曾設定 DD RAM 位址,則會讀取 DD RAM 資料。讀取 CG 或 DD RAM 命令如下:

| RS | $R/\overline{W}$ | DB7 | DB6 | DB5 DB4 |    | DB3 DB2 |    | DB1 | DB0 |
|----|------------------|-----|-----|---------|----|---------|----|-----|-----|
| 1  | 1                | D7  | D6  | D5      | D4 | D3      | D2 | D1  | D0  |

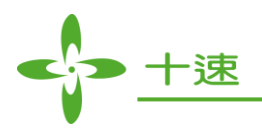

本範例程式要在 LCM 上顯示兩行文字然後就停止程式,要控制 LCM 首先需等候 LCM 完成開機動作,通常 LCM 模組的 Datasheet 都會寫 LCM 上電後需要延遲多少時間,然後才開始對 LCM 進行初始化設定的動作,完成初始化後接著將兩個預設的字串分別寫入 LCD 的第一列與第二列及完成。依照範例程式定義 LCM 模組的 DB1~DB8 接到 P0\_0~P0\_7, RS 接 P2\_0, RW 接 P2\_1, EN 接 P2\_2。

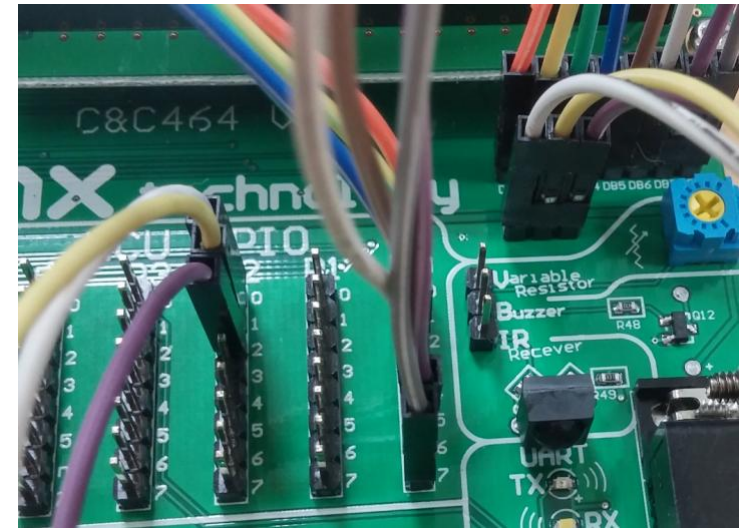

首先我們先建立 LCM 傳送控制碼以及傳送 DATA 的兩個副程式!

下面是傳送 Command 的副程式

```
void LCM_Write_CTRL (unsigned char CMD)
{
     LCM_RS=0;
                              //設定成寫指令 0: 指令 1: 資料
     LCM_RW=0;
                              //設定讀寫
                                         0: 寫入 1: 讀取
     LCM_DATA_BUS= CMD;
                             //把 Command 送到 LCM_DATA_BUS
     LCM_EN=1;
                             //LCM 開始寫入
   Delay (100);
                             //延遲一段時間
   LCM EN=0;
                              //LCM 寫入結束
}
```

下面是傳送 DATA 的副程式

```
void LCM Write DATA (unsigned char DATA)
{
      LCM_RS=1;
                              //設定成寫資料 0: 指令 1: 資料
      LCM RW= 0;
                              //設定讀寫
                                         0: 寫入 1: 讀取
      LCM DATA BUS= DATA;
                              //把 DATA 送到 LCM DATA BUS
      LCM_EN=1;
                              //LCM 開始寫入
    Delay (100);
                              //延遲一段時間
      LCM_EN=0;
                              //LCM 寫入結束
}
```

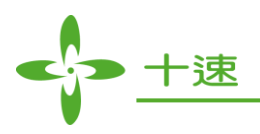

## LCM 初始化設定的副程式

| void LCM_initial (void)                                                    |                                                                                     |
|----------------------------------------------------------------------------|-------------------------------------------------------------------------------------|
| {<br>int is                                                                |                                                                                     |
| for (i= 0;i<100;i++)                                                       | //延遲一段時間                                                                            |
| Delay (100);                                                               |                                                                                     |
| LCM_Write_CTRL (0x30);<br>LCM_Write_CTRL (0x30);<br>LCM_Write_CTRL (0x30); | //用送 Command 的副程式送出 0x30, datasheet 建議送 3 次<br>//確保 LCM 有正確設定 <u>(0x30 是什麼請看這裡)</u> |
| for (i= 0; i<100; i++)<br>{                                                | //延遲一段時間                                                                            |
| Delay (100);<br>}                                                          |                                                                                     |
| LCM_Write_CTRL (0x38);<br>Delay (100);                                     | //用送 Command 的副程式送出 0x38 (0x38 是什麼請看這裡)                                             |
| LCM_Write_CTRL (0x08);<br>Delay (100);                                     | //用送 Command 的副程式送出 0x08 (0x08 是什麼請看這裡)                                             |
| LCM_Write_CTRL (0x01);<br>Delay (100);                                     | //用送 Command 的副程式送出 0x01 (0x01 是什麼請看這裡)                                             |
| LCM_Write_CTRL (0x06);<br>Delay (100);                                     | //用送 Command 的副程式送出 0x06 (0x06 是什麼請看這裡)                                             |
| LCM_Write_CTRL (0x0E);<br>Delay (100);                                     | //用送 Command 的副程式送出 0x0E (0x0E 是什麼請看這裡)                                             |
|                                                                            |                                                                                     |

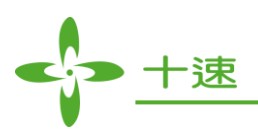

建立好以上三個副程式後,就可以開始輕鬆的控制 LCM 了,其餘程式如下

| #include < <br>#define LC<br>#define LC<br>#define LC | REGtenxTM52F5288.H><br>CM_DATA_BUS P0<br>CM_RS P2_0<br>CM_RW P2_1<br>CM_EN P2_2                                                                                                    |                                                                   |
|-------------------------------------------------------|----------------------------------------------------------------------------------------------------|-------------------------------------------------------------------|
| void LCM_<br>void LCM_<br>void LCM_<br>void Delay     | _initial (void);<br>_Write_CTRL (unsigned char CM<br>_Write_DATA (unsigned char DA<br>(int count);                                                                                                    | D);<br>TA);                                                       |
| void main (                                           | (void)                                                                                                    |                                                                   |
| ł                                                     | <pre>//時脈改除頻除以2,然後<br/>//CLKCON= 0x23;<br/>CLKCON= 0x22;<br/>CLKCON= 0x26;</pre>                                                                                                    | <b>送切到快鐘</b>                                                      |
|                                                       | //IO 設定<br>P0OE= 0xFF;<br>P2OE= 0x07;                                                                                                    |                                                                   |
|                                                       | LCM_initial();                                                                                                    | //呼叫 LCM 初始設定副程式,啟動 LCM                                           |
|                                                       | LCM_Write_CTRL (0x80)<br>LCM_Write_DATA ('H');<br>LCM_Write_DATA ('e');<br>LCM_Write_DATA ('I');<br>LCM_Write_DATA ('I');<br>LCM_Write_DATA ('o');<br>LCM_Write_DATA ('!');<br>LCM_Write_DATA (' ');                                                                       | ; //設定顯示位址 <u>(0x80 從哪裡來看這裡)</u><br>//丟資料到 LCM, LCM 會自動顯示並遞增顯示位置  |
| 1                                                     | LCM_Write_CTRL (0xC0)<br>LCM_Write_DATA (' ');<br>LCM_Write_DATA (' ');<br>LCM_Write_DATA (' ');<br>LCM_Write_DATA (' ');<br>LCM_Write_DATA (' ');<br>LCM_Write_DATA ('t');<br>LCM_Write_DATA ('e');<br>LCM_Write_DATA ('n');<br>LCM_Write_DATA ('x');<br>While (1);  ///歪 | ); //設定顯示位址 <u>(0xC0 從哪裡來看這裡)</u><br>//丟資料到 LCM, LCM 會自動顯示並遞增顯示位置 |
| Ĵ                                                     |                                                                                                    |                                                                   |
| void De<br>{<br>ur<br>in<br>fo<br>}                   | elay (int count) //延遲副程式<br>nsigned char i;<br>t j;<br>r (j= 0; j <count; j++){<br="">for (i= 0; i&lt;10; i++);</count;>                                                                                                    |                                                                   |
| }                                                     |                                                                                                    |                                                                   |

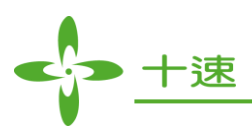

程式執行結果如下圖~

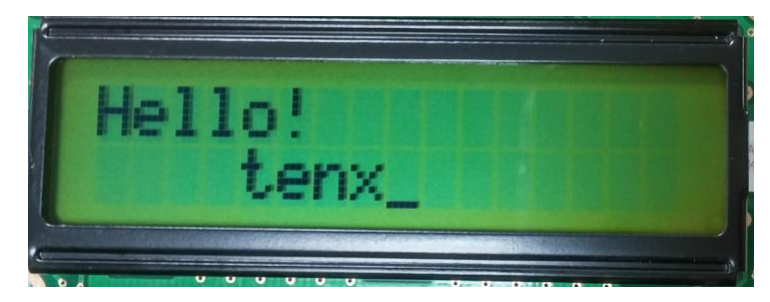

程式中可發現很多指令送出後,都會插一個 Delay 副程式延遲一段時間!這延遲時間的長短,不同廠商的 LCM 都會一些不一樣,下列提供本實驗板之 LCM 指令延遲參數以供參考。

| Instruction  | Instruction Code |     |            |     |     |     |     | Description | ExecutionTime(f |     |                                         |             |
|--------------|------------------|-----|------------|-----|-----|-----|-----|-------------|-----------------|-----|-----------------------------------------|-------------|
|              | RS               | R/W | DB7        | DB6 | DB5 | DB4 | DB3 | DB2         | DB1             | DB0 |                                         | osc=270kHz) |
| Clear        | 0                | 0   | 0          | 0   | 0   | 0   | 0   | 0           | 0               | 1   | Write "20H" to DDRAM set                | 1.52ms      |
| Display      |                  |     |            |     |     |     |     |             |                 |     | DDRAM address to "00H" from AC          |             |
| Return       | 0                | 0   | 0          | 0   | 0   | 0   | 0   | 0           | 1               | -   | Set DDRAM address to "00H" from         | 1.52ms      |
| Home         |                  |     |            |     |     |     |     |             |                 |     | AC and return cursor to its original    |             |
|              |                  |     |            |     |     |     |     |             |                 |     | position if shifted. The contents of    |             |
|              |                  |     |            |     |     |     |     |             |                 |     | DDRAM are not changed                   |             |
| Entry Mode   | 0                | 0   | 0          | 0   | 0   | 0   | 0   | 1           | I/D             | SH  | Assign cursor moving direction and      | 38 µ s      |
| Set          |                  |     |            |     |     |     |     |             |                 |     | enable the shift of entire display      |             |
| Display      | 0                | 0   | 0          | 0   | 0   | 0   | 1   | D           | С               | в   | Set display (D) cursor(C) and           | 38 µ s      |
| ON/OFF       |                  |     |            |     |     |     |     |             |                 |     | blinking of cursor(B) on/off            |             |
| Control      |                  |     |            |     |     |     |     |             |                 |     |                                         |             |
| Cursor or    | 0                | 0   | 0          | 0   | 0   | 1   | S/C | R/L         | -               | -   | Set cursor moving and display shift     | 38 µ s      |
| Display      |                  |     |            |     |     |     |     |             |                 |     | control bit, and the direction, without |             |
| Shift        |                  |     |            |     |     |     |     |             |                 |     | changing DDRAM data                     |             |
| Function Set | 0                | 0   | 0          | 0   | 1   | DL  | Ν   | F           | -               | -   | Set interface data length of display    | 38 µ s      |
|              |                  |     |            |     |     |     |     |             |                 |     | line (N: 2line/1line)and, display font  |             |
|              |                  |     |            |     |     |     |     |             |                 |     | type F:5X11dots/5X8dots                 |             |
| Set CGRAM    | 0                | 0   | 0          | 1   | AC5 | AC4 | AC3 | AC2         | AC1             | AC0 | Set CGRAM address in address            | 38 µ s      |
| Address      |                  |     |            |     |     |     |     |             |                 |     | counter                                 |             |
| Set          | 0                | 0   | 1          | AC6 | AC5 | AC4 | AC3 | AC2         | AC1             | AC0 | Set DDRAM address in address            | 38 µ s      |
| DDRAM        |                  |     |            |     |     |     |     |             |                 |     | counter                                 |             |
| Address      |                  |     |            |     |     |     |     |             |                 |     |                                         |             |
| Read Busy    | 0                | 1   | BF         | AC6 | AC5 | AC4 | AC3 | AC2         | AC1             | AC0 | Whether during internal operation or    | 0 µ s       |
| Flag and     |                  |     |            |     |     |     |     |             |                 |     | not can be known by reading BF The      |             |
| Address      |                  |     |            |     |     |     |     |             |                 |     | contents of address counter of          |             |
|              |                  |     |            |     |     |     |     |             |                 |     | address counter can also be read        |             |
| Write Data   | 1                | 0   | <b>D</b> 7 | D6  | D5  | D4  | D3  | D2          | D1              | D0  | Write data into internal RAM            | 38 µ s      |
| to RAM       |                  |     |            |     |     |     |     |             |                 |     | (DDRAM/CGRAM)                           |             |
| Read data    | 1                | 1   | <b>D</b> 7 | D6  | D5  | D4  | D3  | D2          | D1              | D0  | Read data from internal RAM             | 38 µ s      |
| from RAM     |                  |     |            |     |     |     |     |             |                 |     | (DDRAM/CGRAM)                           |             |

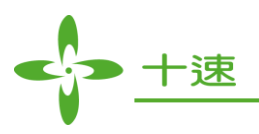

## 附錄

## GPIO 連接板

在各範例裡需要將程式中有使用到的腳位,用杜邦線拉到各實驗模組的電路去!需要另購很多杜 邦線,好處是可以很靈活的調配 GPIO 設定;如果使用本連接板就只能依照板上畫好的腳位來使 用 GPIO,但優點就是可以省去插很多條杜邦線的步驟,在此連接板上亦已標示各模組的 IO 是連 接到 GPIO 的哪一個腳位,寫 Code 時只要依照板上標示的腳位設定即可。

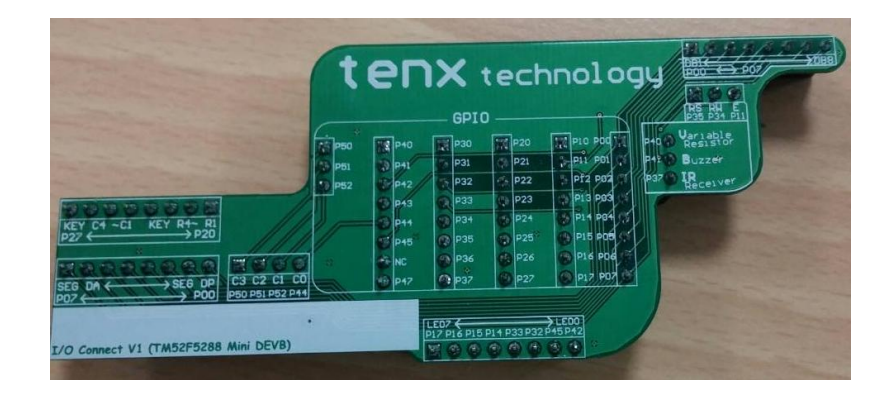

插上实验板示意圖

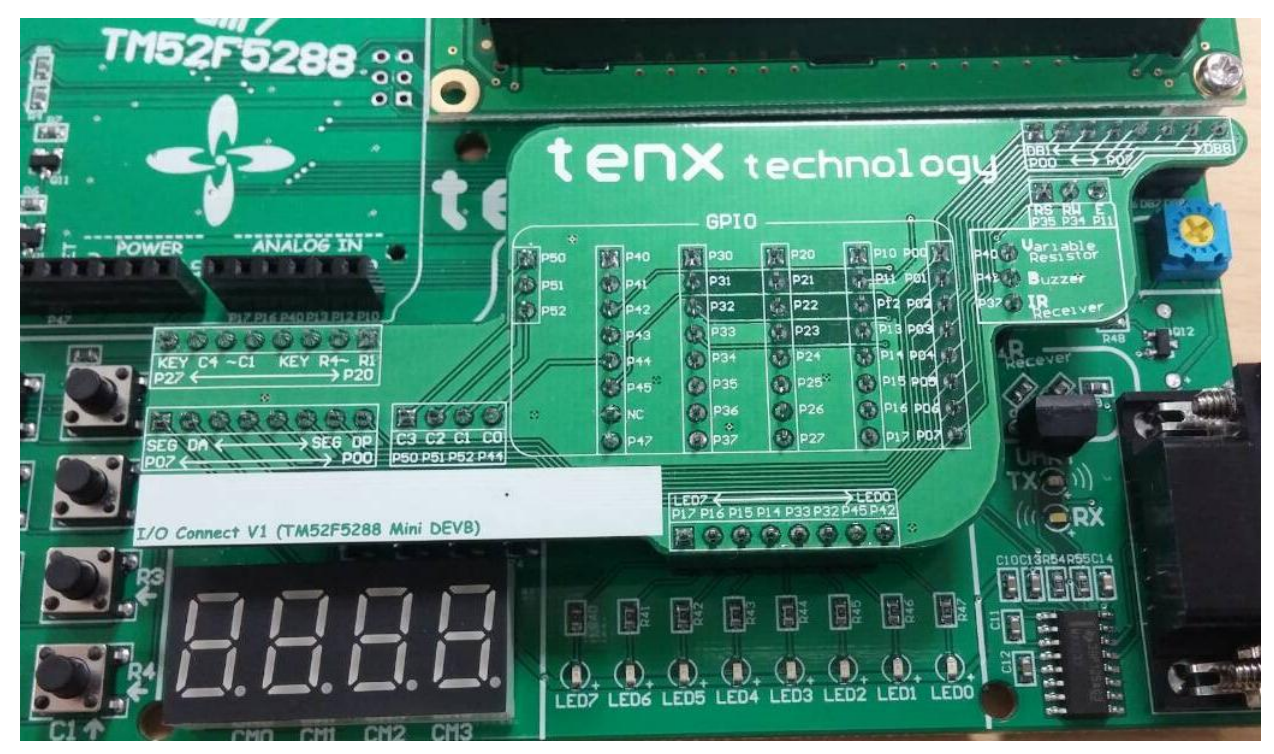